#### DEITEL DEVELOPER SERIES SECOND EDITION

Android for Programmers An App-Driven Approach

7 Fully Coded Android<sup>™</sup> Apps

Volume 1

PAUL DEITEL • HARVEY DEITEL ABBEY DEITEL

#### FREE SAMPLE CHAPTER

SHARE WITH OTHERS

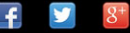

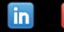

## ANDROID<sup>™</sup> FOR PROGRAMMERS AN APP-DRIVEN APPROACH SECOND EDITION, VOLUME 1 DEITEL<sup>®</sup> DEVELOPER SERIES

Many of the designations used by manufacturers and sellers to distinguish their products are claimed as trademarks. Where those designations appear in this book, and the publisher was aware of a trademark claim, the designations have been printed with initial capital letters or in all capitals.

The authors and publisher have taken care in the preparation of this book, but make no expressed or implied warranty of any kind and assume no responsibility for errors or omissions. No liability is assumed for incidental or consequential damages in connection with or arising out of the use of the information or programs contained herein.

For information about buying this title in bulk quantities, or for special sales opportunities (which may include electronic versions; custom cover designs; and content particular to your business, training goals, marketing focus, or branding interests), please contact our corporate sales department at corpsales@pearsoned.com or (800) 382-3419.

For government sales inquiries, please contact governmentsales@pearsoned.com.

For questions about sales outside the U.S., please contact international@pearsoned.com.

Visit us on the Web: informit.com/ph

#### Library of Congress Cataloging-in-Publication Data

On file

© 2014 Pearson Education, Inc.

Portions of the cover are modifications based on work created and shared by Google (http://code.google.com/ policies.html) and used according to terms described in the Creative Commons 3.0 Attribution License (http:// creativecommons.org/licenses/by/3.0/).

All rights reserved. Printed in the United States of America. This publication is protected by copyright, and permission must be obtained from the publisher prior to any prohibited reproduction, storage in a retrieval system, or transmission in any form or by any means, electronic, mechanical, photocopying, recording, or likewise. To obtain permission to use material from this work, please submit a written request to Pearson Education, Inc., Permissions Department, One Lake Street, Upper Saddle River, New Jersey 07458, or you may fax your request to (201) 236-3290.

ISBN-13: 978-0-13357092-2 ISBN-10: 0-13-357092-4

Text printed in the United States on recycled paper at RR Donnelley in Crawfordsville, Indiana. First printing, December 2013

## ANDROID<sup>™</sup> FOR PROGRAMMERS AN APP-DRIVEN APPROACH SECOND EDITION, VOLUME 1 DEITEL<sup>®</sup> DEVELOPER SERIES

Paul Deitel • Harvey Deitel • Abbey Deitel Deitel & Associates, Inc.

100

10km - 10

and sold area

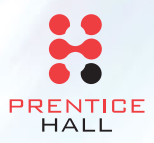

6

Upper Saddle River, NJ • Boston • Indianapolis • San Francisco New York • Toronto • Montreal • London • Munich • Paris • Madrid Capetown • Sydney • Tokyo • Singapore • Mexico City

#### Trademarks

DEITEL, the double-thumbs-up bug and DIVE-INTO are registered trademarks of Deitel & Associates, Inc.

Java is a registered trademark of Oracle and/or its affiliates. Other names may be trademarks of their respective owners.

Google, Android, Google Play, Google Maps, Google Wallet, Nexus, YouTube, AdSense and AdMob are trademarks of Google, Inc.

Microsoft and/or its respective suppliers make no representations about the suitability of the information contained in the documents and related graphics published as part of the services for any purpose. All such documents and related graphics are provided "as is" without warranty of any kind. Microsoft and/ or its respective suppliers hereby disclaim all warranties and conditions with regard to this information, including all warranties and conditions of merchantability, whether express, implied or statutory, fitness for a particular purpose, title and non-infringement. In no event shall Microsoft and/or its respective suppliers be liable for any special, indirect or consequential damages or any damages whatsoever resulting from loss of use, data or profits, whether in an action of contract, negligence or other tortious action, arising out of or in connection with the use or performance of information available from the services.

The documents and related graphics contained herein could include technical inaccuracies or typographical errors. Changes are periodically added to the information herein. Microsoft and/or its respective suppliers may make improvements and/or changes in the product(s) and/or the program(s) described herein at any time. Partial screen shots may be viewed in full within the software version specified.

Microsoft<sup>®</sup> and Windows<sup>®</sup> are registered trademarks of the Microsoft Corporation in the U.S.A. and other countries. Screen shots and icons reprinted with permission from the Microsoft Corporation. This book is not sponsored or endorsed by or affiliated with the Microsoft Corporation.

Throughout this book, trademarks are used. Rather than put a trademark symbol in every occurrence of a trademarked name, we state that we are using the names in an editorial fashion only and to the benefit of the trademark owner, with no intention of infringement of the trademark.

In Memory of Amar G. Bose, MIT Professor and Founder and Chairman of the Bose Corporation: It was a privilege being your student—and members of the next generation of Deitels, who heard our dad

*You taught us that if we go after the really hard problems, then great things can happen.* 

say how your classes inspired him to do his best work.

Harvey Deitel Paul and Abbey Deitel This page intentionally left blank

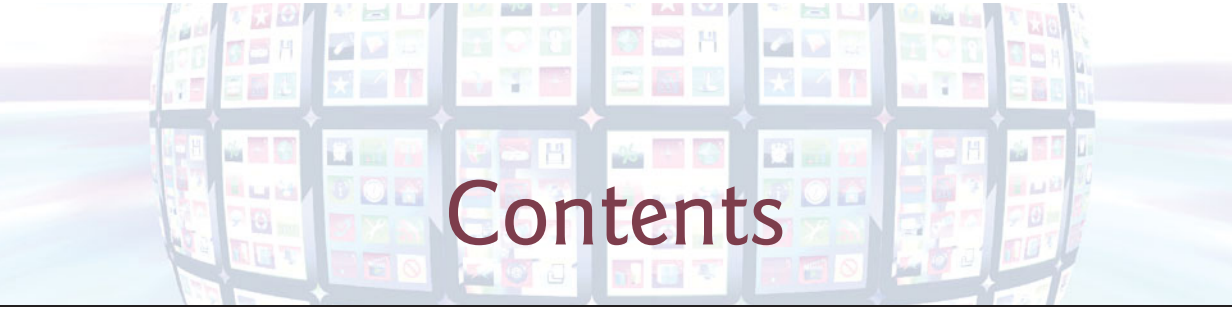

| Pre  | face                                                                  | xiv   |
|------|-----------------------------------------------------------------------|-------|
| Bef  | ore You Begin                                                         | xxiii |
| 1    | Introduction to Android                                               | 1     |
| 1.1  | Introduction                                                          | 2     |
| 1.2  | Android—The World's Leading Mobile Operating System                   | 3     |
| 1.3  | Android Features                                                      | 3     |
| 1.4  | Android Operating System                                              | 7     |
|      | 1.4.1 Android 2.2 (Froyo)                                             | 7     |
|      | 1.4.2 Android 2.3 (Gingerbread)                                       | 8     |
|      | 1.4.3 Android 3.0 through 3.2 (Honeycomb)                             | 8     |
|      | 1.4.4 Android 4.0 through 4.0.4 (Ice Cream Sandwich)                  | 8     |
|      | 1.4.5 Android 4.1–4.3 (Jelly Bean)                                    | 9     |
|      | 1.4.6 Android 4.4 (KitKat)                                            | 10    |
| 1.5  | Downloading Apps from Google Play                                     | 11    |
| 1.6  | Packages                                                              | 12    |
| 1./  | Android Software Development Kit (SDK)                                | 13    |
| 1.8  | 1.9.1 The Automotille server Object                                   | 16    |
|      | 1.8.1 The Automobile as an Object                                     | 17    |
|      | 1.8.2 Instantiation                                                   | 17    |
|      |                                                                       | 17    |
|      | 1.8.5 Messages and Method Calls                                       | 17    |
|      | 1.8.6 Attributes and Instance Variables                               | 18    |
|      | 1.8.7 Encapsulation                                                   | 18    |
|      | 1.8.8 Inheritance                                                     | 18    |
|      | 1.8.9 Object-Oriented Analysis and Design (OOAD)                      | 18    |
| 1.9  | Test-Driving the <b>Doodlz</b> App in an Android Virtual Device (AVD) | 19    |
|      | 1.9.1 Running the <b>Doodlz</b> App in the Nexus 4 Smartphone AVD     | 19    |
|      | 1.9.2 Running the <b>Doodlz</b> App in a Tablet AVD                   | 28    |
|      | 1.9.3 Running the <b>Doodlz</b> App on an Android Device              | 30    |
| 1.10 | Building Great Android Apps                                           | 30    |
| 1.11 | Android Development Resources                                         | 32    |
| 1.12 | Wrap-Up                                                               | 34    |

### 2 Welcome App

Dive-Into<sup>®</sup> the Android Developer Tools: Introducing Visual GUI Design, Layouts, Accessibility and Internationalization

| 2.1 | Introd  | uction                                                          | 36 |
|-----|---------|-----------------------------------------------------------------|----|
| 2.2 | Techn   | ologies Overview                                                | 37 |
|     | 2.2.1   | Android Developer Tools IDE                                     | 37 |
|     | 2.2.2   | TextViews and ImageViews                                        | 37 |
|     | 2.2.3   | App Resources                                                   | 37 |
|     | 2.2.4   | Accessibility                                                   | 37 |
|     | 2.2.5   | Internationalization                                            | 37 |
| 2.3 | Creatin | ng an App                                                       | 38 |
|     | 2.3.1   | Launching the Android Developer Tools IDE                       | 38 |
|     | 2.3.2   | Creating a New Project                                          | 38 |
|     | 2.3.3   | New Android Application Dialog                                  | 39 |
|     | 2.3.4   | Configure Project Step                                          | 40 |
|     | 2.3.5   | Configure Launcher Icon Step                                    | 40 |
|     | 2.3.6   | Create Activity Step                                            | 42 |
|     | 2.3.7   | Blank Activity Step                                             | 43 |
| 2.4 | Androi  | id Developer Tools Window                                       | 44 |
|     | 2.4.1   | Package Explorer Window                                         | 45 |
|     | 2.4.2   | Editor Windows                                                  | 45 |
|     | 2.4.3   | Outline Window                                                  | 45 |
|     | 2.4.4   | App Resource Files                                              | 45 |
|     | 2.4.5   | Graphical Layout Editor                                         | 46 |
|     | 2.4.6   | The Default GUI                                                 | 46 |
| 2.5 | Buildi  | ng the App's GUI with the Graphical Layout Editor               | 48 |
|     | 2.5.1   | Adding Images to the Project                                    | 48 |
|     | 2.5.2   | Changing the Id Property of the RelativeLayout and the TextView | 49 |
|     | 2.5.3   | Configuring the TextView                                        | 50 |
|     | 2.5.4   | Adding ImageViews to Display the Images                         | 54 |
| 2.6 | Runni   | ng the Welcome App                                              | 56 |
| 2.7 | Makin   | g Your App Accessible                                           | 57 |
| 2.8 | Interna | ationalizing Your App                                           | 59 |
| 2.9 | Wrap-   | Up                                                              | 63 |

#### **3** Tip Calculator App

#### Introducing GridLayout, LinearLayout, EditText, SeekBar, Event Handling, NumberFormat and Defining App Functionality with Java

| 3.1 | Introd                | uction                                           | 65 |
|-----|-----------------------|--------------------------------------------------|----|
| 3.2 | Test-D                | Driving the Tip Calculator App                   | 66 |
| 3.3 | Technologies Overview |                                                  | 67 |
|     | 3.3.1                 | Class Activity                                   | 67 |
|     | 3.3.2                 | Activity Lifecycle Methods                       | 67 |
|     | 3.3.3                 | Arranging Views with LinearLayout and GridLayout | 68 |

#### 35

**64** 

|     | 3.3.4   | Creating and Customizing the GUI with the Graphical Layout  |    |
|-----|---------|-------------------------------------------------------------|----|
|     |         | Editor and the <b>Outline</b> and <b>Properties</b> Windows | 68 |
|     | 3.3.5   | Formatting Numbers as Locale-Specific Currency and          |    |
|     |         | Percentage Strings                                          | 69 |
|     | 3.3.6   | Implementing Interface TextWatcher for Handling EditText    |    |
|     |         | Text Changes                                                | 69 |
|     | 3.3.7   | Implementing Interface OnSeekBarChangeListener for          |    |
|     |         | Handling SeekBar Thumb Position Changes                     | 69 |
|     | 3.3.8   | AndroidManifest.xml                                         | 70 |
| 3.4 | Buildin | g the App's GUI                                             | 70 |
|     | 3.4.1   | GridLayout Introduction                                     | 70 |
|     | 3.4.2   | Creating the TipCalculator Project                          | 72 |
|     | 3.4.3   | Changing to a GridLayout                                    | 72 |
|     | 3.4.4   | Adding the TextViews, EditText, SeekBar and LinearLayouts   | 73 |
|     | 3.4.5   | Customizing the Views to Complete the Design                | 75 |
| 3.5 | Adding  | Functionality to the App                                    | 79 |
| 3.6 | Androi  | dManifest.xml                                               | 87 |
| 3.7 | Wrap-U  | Jp                                                          | 88 |

## **4** Twitter<sup>®</sup> Searches App

89

| SharedPreferences, Collections, ImageButton, ListView, ListActivity, |  |
|----------------------------------------------------------------------|--|
| ArrayAdapter, Implicit Intents and AlertDialogs                      |  |

| <u>/</u> 1 | Introd  | uction                                 | 00  |
|------------|---------|----------------------------------------|-----|
| 4.1        | TILLOU  |                                        | 90  |
| 4.2        | I est-L | Driving the App                        | 91  |
|            | 4.2.1   | Importing the App and Running It       | 91  |
|            | 4.2.2   | Adding a Favorite Search               | 92  |
|            | 4.2.3   | Viewing Twitter Search Results         | 93  |
|            | 4.2.4   | Editing a Search                       | 94  |
|            | 4.2.5   | Sharing a Search                       | 96  |
|            | 4.2.6   | Deleting a Search                      | 96  |
|            | 4.2.7   | Scrolling Through Saved Searches       | 97  |
| 4.3        | Techn   | ologies Overview                       | 97  |
|            | 4.3.1   | ListView                               | 97  |
|            | 4.3.2   | ListActivity                           | 98  |
|            | 4.3.3   | Customizing a ListActivity's Layout    | 98  |
|            | 4.3.4   | ImageButton                            | 98  |
|            | 4.3.5   | SharedPreferences                      | 98  |
|            | 4.3.6   | Intents for Launching Other Activities | 99  |
|            | 4.3.7   | AlertDialog                            | 99  |
|            | 4.3.8   | AndroidManifest.xml                    | 100 |
| 4.4        | Buildi  | ng the App's GUI                       | 100 |
|            | 4.4.1   | Creating the Project                   | 100 |
|            | 4.4.2   | activity_main.xml Overview             | 101 |
|            | 4.4.3   | Adding the GridLayout and Components   | 102 |
|            | 4.4.4   | Graphical Layout Editor Toolbar        | 107 |
|            |         |                                        |     |

#### **x** Contents

|     | 4.4.5   | ListView Item's Layout: list_item.xml                     | 108 |
|-----|---------|-----------------------------------------------------------|-----|
| 4.5 | Buildin | g the MainActivity Class                                  | 109 |
|     | 4.5.1   | package and import Statements                             | 109 |
|     | 4.5.2   | Extending ListActivity                                    | 111 |
|     | 4.5.3   | Fields of Class MainActivity                              | 111 |
|     | 4.5.4   | Overriding Activity Method onCreate                       | 112 |
|     | 4.5.5   | Anonymous Inner Class That Implements the saveButton's    |     |
|     |         | OnClickListener to Save a New or Updated Search           | 114 |
|     | 4.5.6   | addTaggedSearch Method                                    | 116 |
|     | 4.5.7   | Anonymous Inner Class That Implements the ListView's      |     |
|     |         | OnItemClickListener to Display Search Results             | 117 |
|     | 4.5.8   | Anonymous Inner Class That Implements the ListView's      |     |
|     |         | OnItemLongClickListener to Share, Edit or Delete a Search | 119 |
|     | 4.5.9   | shareSearch Method                                        | 121 |
|     | 4.5.10  | deleteSearch Method                                       | 122 |
| 4.6 | Androi  | dManifest.xml                                             | 124 |
| 4.7 | Wrap-U  | Jp                                                        | 124 |

125

### 5 Flag Quiz App

Fragments, Menus, Preferences, AssetManager, Tweened Animations, Handler, Toasts, Explicit Intents, Layouts for Multiple Device Orientations

| 5.1 | Introdu | action                                                     | 126 |
|-----|---------|------------------------------------------------------------|-----|
| 5.2 | Test-D  | riving the <b>Flag Quiz</b> App                            | 128 |
|     | 5.2.1   | Importing the App and Running It                           | 128 |
|     | 5.2.2   | Configuring the Quiz                                       | 128 |
|     | 5.2.3   | Taking the Quiz                                            | 130 |
| 5.3 | Techno  | ologies Överview                                           | 132 |
|     | 5.3.1   | Menus                                                      | 132 |
|     | 5.3.2   | Fragments                                                  | 132 |
|     | 5.3.3   | Fragment Lifecycle Methods                                 | 133 |
|     | 5.3.4   | Managing Fragments                                         | 133 |
|     | 5.3.5   | Preferences                                                | 133 |
|     | 5.3.6   | assets Folder                                              | 133 |
|     | 5.3.7   | Resource Folders                                           | 134 |
|     | 5.3.8   | Supporting Different Screen Sizes and Resolutions          | 134 |
|     | 5.3.9   | Determining the Screen Size                                | 135 |
|     | 5.3.10  | Toasts for Displaying Messages                             | 135 |
|     | 5.3.11  | Using a Handler to Execute a Runnable in the Future        | 135 |
|     | 5.3.12  | Applying an Animation to a View                            | 135 |
|     | 5.3.13  | Logging Exception Messages                                 | 136 |
|     | 5.3.14  | Using an Explicit Intent to Launch Another Activity in the |     |
|     |         | Same App                                                   | 136 |
|     | 5.3.15  | Java Data Structures                                       | 136 |
| 5.4 | Buildin | g the GUI and Resource Files                               | 136 |
|     | 5.4.1   | Creating the Project                                       | 136 |

168

|      | 5.4.2  | strings.xml and Formatted String Resources                | 137 |
|------|--------|-----------------------------------------------------------|-----|
|      | 5.4.3  | arrays.xm]                                                | 138 |
|      | 5.4.4  | colors.xml                                                | 139 |
|      | 5.4.5  | dimens.xml                                                | 139 |
|      | 5.4.6  | activity_settings.xml Layout                              | 140 |
|      | 5.4.7  | activity_main.xml Layout for Phone and Tablet Portrait    |     |
|      |        | Orientation                                               | 140 |
|      | 5.4.8  | fragment_quiz.xml Layout                                  | 140 |
|      | 5.4.9  | activity_main.xml Layout for Tablet Landscape Orientation | 143 |
|      | 5.4.10 | preferences.xml for Specifying the App's Settings         | 144 |
|      | 5.4.11 | Creating the Flag Shake Animation                         | 145 |
| 5.5  | MainAc | tivity Class                                              | 147 |
|      | 5.5.1  | package Statement, import Statements and Fields           | 147 |
|      | 5.5.2  | Overridden Activity Method onCreate                       | 148 |
|      | 5.5.3  | Overridden Activity Method onStart                        | 150 |
|      | 5.5.4  | Overridden Activity Method onCreateOptionsMenu            | 150 |
|      | 5.5.5  | Overridden Activity Method onOptionsItemSelected          | 151 |
|      | 5.5.6  | Anonymous Inner Class That Implements                     |     |
|      |        | OnSharedPreferenceChangeListener                          | 152 |
| 5.6  | QuizFr | agment Class                                              | 153 |
|      | 5.6.1  | package Statement and import Statements                   | 153 |
|      | 5.6.2  | Fields                                                    | 154 |
|      | 5.6.3  | Overridden Fragment Method onCreateView                   | 155 |
|      | 5.6.4  | Method updateGuessRows                                    | 157 |
|      | 5.6.5  | Method updateRegions                                      | 158 |
|      | 5.6.6  | Method resetQuiz                                          | 158 |
|      | 5.6.7  | Method loadNextFlag                                       | 160 |
|      | 5.6.8  | Method getCountryName                                     | 162 |
|      | 5.6.9  | Anonymous Inner Class That Implements OnClickListener     | 162 |
|      | 5.6.10 | Method disableButtons                                     | 165 |
| 5.7  | Settin | gsFragment Class                                          | 165 |
| 5.8  | Settin | gsActivity Class                                          | 166 |
| 5.9  | Androi | dManifest.xml                                             | 166 |
| 5.10 | Wrap-U | Jp                                                        | 167 |

5.10 Wrap-Up

#### 6 **Cannon Game App**

Listening for Touches, Manual Frame-By-Frame Animation, Graphics, Sound, Threading, SurfaceView and SurfaceHolder

| 6.1 | Introd | uction                                  | 169 |
|-----|--------|-----------------------------------------|-----|
| 6.2 | Test-I | Driving the Cannon Game App             | 171 |
| 6.3 | Techn  | ologies Overview                        | 171 |
|     | 6.3.1  | Attaching a Custom View to a Layout     | 171 |
|     | 6.3.2  | Using the Resource Folder raw           | 171 |
|     | 6.3.3  | Activity and Fragment Lifecycle Methods | 171 |
|     | 6.3.4  | Overriding View Method onTouchEvent     | 172 |
|     |        | -                                       |     |

|     | 6.3.5                       | Adding Sound with SoundPoo1 and AudioManager           | 172 |
|-----|-----------------------------|--------------------------------------------------------|-----|
|     | 6.3.6                       | Frame-by-Frame Animation with Threads, SurfaceView and |     |
|     |                             | SurfaceHolder                                          | 172 |
|     | 6.3.7                       | Simple Collision Detection                             | 173 |
|     | 6.3.8                       | Drawing Graphics Using Paint and Canvas                | 173 |
| 6.4 | Buildin                     | g the App's GUI and Resource Files                     | 173 |
|     | 6.4.1                       | Creating the Project                                   | 173 |
|     | 6.4.2                       | strings.xml                                            | 174 |
|     | 6.4.3                       | <pre>fragment_game.xml</pre>                           | 174 |
|     | 6.4.4                       | activity_main.xml                                      | 175 |
|     | 6.4.5                       | Adding the Sounds to the App                           | 175 |
| 6.5 | Class L                     | ine Maintains a Line's Endpoints                       | 175 |
| 6.6 | MainAc                      | tivity Subclass of Activity                            | 176 |
| 6.7 | Cannon                      | GameFragment Subclass of Fragment                      | 176 |
| 6.8 | CannonView Subclass of View |                                                        | 178 |
|     | 6.8.1                       | package and import Statements                          | 178 |
|     | 6.8.2                       | Instance Variables and Constants                       | 179 |
|     | 6.8.3                       | Constructor                                            | 180 |
|     | 6.8.4                       | Overriding View Method onSizeChanged                   | 182 |
|     | 6.8.5                       | Method newGame                                         | 183 |
|     | 6.8.6                       | Method updatePositions                                 | 184 |
|     | 6.8.7                       | Method fireCannonball                                  | 187 |
|     | 6.8.8                       | Method alignCannon                                     | 188 |
|     | 6.8.9                       | Method drawGameElements                                | 189 |
|     | 6.8.10                      | Method showGameOverDialog                              | 191 |
|     | 6.8.11                      | Methods stopGame and releaseResources                  | 192 |
|     | 6.8.12                      | Implementing the SurfaceHolder.Callback Methods        | 193 |
|     | 6.8.13                      | Overriding View Method onTouchEvent                    | 194 |
|     | 6.8.14                      | CannonThread: Using a Thread to Create a Game Loop     | 195 |
| 6.9 | Wrap-U                      | Jp                                                     | 196 |

## 7 Doodlz App

198

Two-Dimensional Graphics, Canvas, Bitmap, Accelerometer, SensorManager, Multitouch Events, MediaStore, Printing, Immersive Mode

| 7.1 | Introd | uction                                                      | 199 |
|-----|--------|-------------------------------------------------------------|-----|
| 7.2 | Techno | ologies Overview                                            | 201 |
|     | 7.2.1  | Using SensorManager to Listen for Accelerometer Events      | 201 |
|     | 7.2.2  | Custom DialogFragments                                      | 201 |
|     | 7.2.3  | Drawing with Canvas and Bitmap                              | 202 |
|     | 7.2.4  | Processing Multiple Touch Events and Storing Lines in Paths | 202 |
|     | 7.2.5  | Android 4.4 Immersive Mode                                  | 202 |
|     | 7.2.6  | GestureDetector and SimpleOnGestureListener                 | 202 |
|     | 7.2.7  | Saving the Drawing to the Device's Gallery                  | 202 |
|     | 7.2.8  | Android 4.4 Printing and the Android Support Library's      |     |
|     |        | PrintHelper Class                                           | 203 |

| 7.3  | Buildi | ng the App's GUI and Resource Files                                   | 203 |
|------|--------|-----------------------------------------------------------------------|-----|
|      | 7.3.1  | Creating the Project                                                  | 203 |
|      | 7.3.2  | strings.xml                                                           | 203 |
|      | 7.3.3  | dimens.xml                                                            | 204 |
|      | 7.3.4  | Menu for the DoodleFragment                                           | 205 |
|      | 7.3.5  | activity_main.xml Layout for MainActivity                             | 206 |
|      | 7.3.6  | fragment_doodle.xml Layout for DoodleFragment                         | 206 |
|      | 7.3.7  | fragment_color.xml Layout for ColorDialogFragment                     | 207 |
|      | 7.3.8  | <pre>fragment_line_width.xml Layout for LineWidthDialogFragment</pre> | 209 |
|      | 7.3.9  | Adding Class EraseImageDialogFragment                                 | 210 |
| 7.4  | MainAc | tivity Class                                                          | 211 |
| 7.5  | Doodle | Fragment Class                                                        | 212 |
| 7.6  | Doodle | view Class                                                            | 219 |
| 7.7  | Color  | DialogFragment Class                                                  | 231 |
| 7.8  | LineWi | dthDialogFragment Class                                               | 234 |
| 7.9  | Erase] | mageDialogFragment Class                                              | 238 |
| 7.10 | Wrap-  | Up                                                                    | 239 |
|      |        |                                                                       |     |

## 8 Address Book App

#### **24 I**

| ListFragment, | FragmentTra | ansactions | and the  | Fragment | Back S | Stack, |
|---------------|-------------|------------|----------|----------|--------|--------|
| Threading and | AsyncTasks, | CursorAda  | oter, SQ | Lite and | GUI Si | tyles  |

| 8.1 | Introdu | ction                                                     | 242 |
|-----|---------|-----------------------------------------------------------|-----|
| 8.2 | Test-Di | riving the Address Book App                               | 245 |
| 8.3 | Techno  | logies Overview                                           | 245 |
|     | 8.3.1   | Displaying Fragments with FragmentTransactions            | 246 |
|     | 8.3.2   | Communicating Data Between a Fragment and a Host Activity | 246 |
|     | 8.3.3   | Method onSaveInstanceState                                | 246 |
|     | 8.3.4   | Defining Styles and Applying Them to GUI Components       | 246 |
|     | 8.3.5   | Specifying a Background for a TextView                    | 246 |
|     | 8.3.6   | Extending Class ListFragment to Create a Fragment That    |     |
|     |         | Contains a ListView                                       | 247 |
|     | 8.3.7   | Manipulating a SQLite Database                            | 247 |
|     | 8.3.8   | Performing Database Operations Outside the GUI Thread     |     |
|     |         | with AsyncTasks                                           | 247 |
| 8.4 | Buildin | g the GUI and Resource Files                              | 247 |
|     | 8.4.1   | Creating the Project                                      | 247 |
|     | 8.4.2   | Creating the App's Classes                                | 248 |
|     | 8.4.3   | strings.xml                                               | 248 |
|     | 8.4.4   | styles.xml                                                | 249 |
|     | 8.4.5   | textview_border.xml                                       | 250 |
|     | 8.4.6   | MainActivity's Layout: activity_main.xml                  | 251 |
|     | 8.4.7   | DetailsFragment's Layout: fragment_details.xml            | 251 |
|     | 8.4.8   | AddEditFragment's Layout: fragment_add_edit.xml           | 253 |
|     | 8.4.9   | Defining the Fragments' Menus                             | 254 |
| 8.5 | MainAct | tivity Class                                              | 255 |

| 8.6  | ContactListFragment Class       | 261 |
|------|---------------------------------|-----|
| 8.7  | AddEditFragment Class           | 268 |
| 8.8  | DetailsFragment Class           | 274 |
| 8.9  | DatabaseConnector Utility Class | 282 |
| 8.10 | Wrap-Up                         | 287 |

| 9    | Goo     | gle Play and App Business Issues                       | 289 |
|------|---------|--------------------------------------------------------|-----|
| 9.1  | Introd  | uction                                                 | 290 |
| 9.2  | Prepar  | ing Your Apps for Publication                          | 290 |
|      | 9.2.1   | Testing Your App                                       | 291 |
|      | 9.2.2   | End User License Agreement                             | 291 |
|      | 9.2.3   | Icons and Labels                                       | 291 |
|      | 9.2.4   | Versioning Your App                                    | 292 |
|      | 9.2.5   | Licensing to Control Access to Paid Apps               | 292 |
|      | 9.2.6   | Obfuscating Your Code                                  | 292 |
|      | 9.2.7   | Getting a Private Key for Digitally Signing Your App   | 293 |
|      | 9.2.8   | Screenshots                                            | 293 |
|      | 9.2.9   | Promotional App Video                                  | 294 |
| 9.3  | Pricing | g Your App: Free or Fee                                | 295 |
|      | 9.3.1   | Paid Apps                                              | 296 |
|      | 9.3.2   | Free Apps                                              | 296 |
| 9.4  | Monet   | izing Apps with In-App Advertising                     | 297 |
| 9.5  | Monet   | izing Apps: Using In-App Billing to Sell Virtual Goods | 298 |
| 9.6  | Registe | ering at Google Play                                   | 299 |
| 9.7  | Setting | g Up a Google Wallet Merchant Account                  | 300 |
| 9.8  | Upload  | ding Your Apps to Google Play                          | 301 |
| 9.9  | Launcl  | hing the <b>Play Store</b> from Within Your App        | 302 |
| 9.10 | Manag   | ging Your Apps in Google Play                          | 303 |
| 9.11 | Other   | Android App Marketplaces                               | 303 |
| 9.12 | Other   | Popular Mobile App Platforms                           | 303 |
| 9.13 | Marke   | ting Your Apps                                         | 304 |
| 9.14 | Wrap-   | Up                                                     | 308 |

#### Index

310

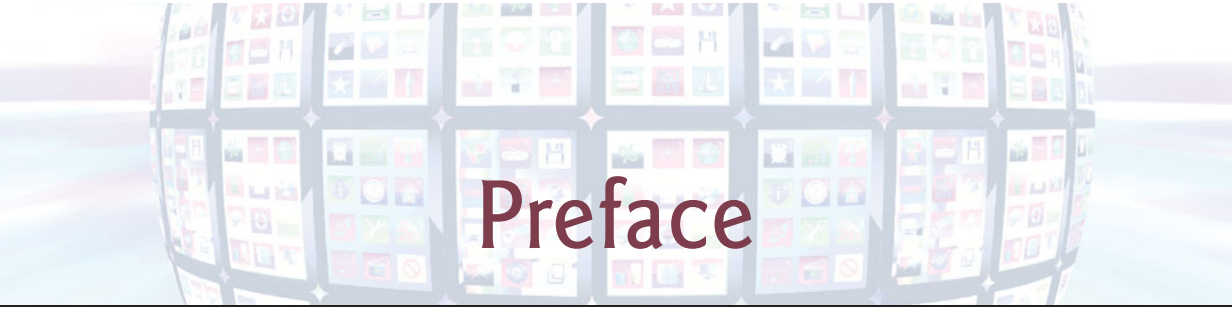

Welcome to the dynamic world of Android smartphone and tablet app development with the Android Software Development Kit (SDK), the Java<sup>TM</sup> programming language, the Eclipse-based Android Development Tools IDE, and the new and rapidly evolving Android Studio IDE.

Android for Programmers: An App-Driven Approach, 2/e, Volume 1 presents leadingedge mobile computing technologies for professional software developers. At the heart of the book is our app-driven approach—we present concepts in the context of seven complete working Android apps rather than using code snippets. Chapters 2–8 each present one app. We begin each of these chapters with an introduction to the app, an app test-drive showing one or more sample executions and a technologies overview. Then we proceed with a detailed code walkthrough of the app's source code. All of the source code is available at www.deitel.com/books/AndroidFP2. We recommend that you have the source code open in the IDE as you read the book.

Sales of Android devices and app downloads have been growing exponentially. The first-generation Android phones were released in October 2008. A study by Strategy Analytics showed that by October 2013, Android had 81.3% of the global smartphone market share, compared to 13.4% for Apple, 4.1% for Microsoft and 1% for Blackberry.<sup>1</sup> According to an IDC report, by the end of the first quarter of 2013 Android had 56.5% of the global tablet market share, compared to 39.6% for Apple's iPad and 3.7% for Microsoft Windows tablets.<sup>2</sup>

There are now over one billion Android smartphones and tablets in use,<sup>3</sup> and more than 1.5 million Android devices are being activated daily.<sup>4</sup> According to IDC, Samsung is the leading Android manufacturer, accounting for nearly 40% of Android device shipments in the third quarter of 2013.

Billions of apps have been downloaded from Google Play<sup>TM</sup>—Google's marketplace for Android apps. The opportunities for Android app developers are enormous.

Fierce competition among popular mobile platforms and carriers is leading to rapid innovation and falling prices. Competition among the dozens of Android device manufacturers is driving hardware and software innovation within the Android community.

#### **Copyright Notice and Code License**

All of the Android code and Android apps in the book are copyrighted by Deitel & Associates, Inc. The sample Android apps in the book are licensed under a Creative Commons Attribution

http://blogs.strategyanalytics.com/WSS/post/2013/10/31/Android-Captures-Record-81-Percent-Share-of-Global-Smartphone-Shipments-in-Q3-2013.aspx.

http://www.idc.com/getdoc.jsp?containerId=prUS24093213.

http://www.android.com/kitkat.

http://www.technobuffalo.com/2013/04/16/google-daily-android-activations-1-5-million.

3.0 Unported License (http://creativecommons.org/licenses/by/3.0), with the exception that they may not be reused in any way in educational tutorials and textbooks, whether in print or digital format. Additionally, the authors and publisher make no warranty of any kind, expressed or implied, with regard to these programs or to the documentation contained in this book. The authors and publisher shall not be liable in any event for incidental or consequential damages in connection with, or arising out of, the furnishing, performance, or use of these programs. You're welcome to use the apps in the book as shells for your own apps, building on their existing functionality. If you have any questions, contact us at deitel@deitel.com.

#### **Intended Audience**

We assume that you're a Java programmer with object-oriented programming experience. Because of the improved Android development tools, we were able to eliminate almost all XML markup in this edition. There are still two small, easy-to-understand XML files you'll need to manipulate. We use only complete, working apps, so if you don't know Java but have object-oriented programming experience in languages like C#/.NET, Objective-C/Cocoa or C++ (with class libraries), you should be able to master the material quickly, learning a good amount of Java and Java-style object-oriented programming along the way.

This book is *not* a Java tutorial, but it presents a significant amount of Java in the context of Android app development. If you're interested in learning Java, check out our publications:

- Java for Programmers, 2/e (www.deitel.com/books/javafp2)
- Java Fundamentals: Parts I and II LiveLessons videos (www.deitel.com/books/LiveLessons).
- Java How to Program, 10/e (www.deitel.com/books/jhtp10)

If you're not familiar with XML, see these online tutorials:

- http://www.ibm.com/developerworks/xml/newto
- http://www.w3schools.com/xml/xml\_whatis.asp
- http://www.deitel.com/articles/xml\_tutorials/20060401/XMLBasics
- http://www.deitel.com/articles/xml\_tutorials/20060401/ XMLStructuringData

#### **Key Features**

Here are some of this book's key features:

*App-Driven Approach.* Chapters 2–8 each present one completely coded app—we discuss what the app does, show screen shots of the app in action, test-drive it and overview the technologies and architecture we'll use to build it. Then we build the app's GUI and resource files, present the complete code and do a detailed code walkthrough. We discuss the programming concepts and demonstrate the functionality of the Android APIs used in the app.

Android SDK 4.3 and 4.4. We cover various new Android Software Development Kit (SDK) 4.3 and 4.4 features.

*Fragments*. Starting with Chapter 5, we use Fragments to create and manage portions of each app's GUI. You can combine several fragments to create user interfaces that take ad-

vantage of tablet screen sizes. You also can easily interchange fragments to make your GUIs more dynamic, as you'll do in Chapter 8.

*Support for multiple screen sizes and resolutions.* Throughout the app chapters we demonstrate how to use Android's mechanisms for automatically choosing resources (layouts, images, etc.) based on a device's size and orientation.

*Eclipse-Based Android Development Tools (ADT) IDE coverage in the print book.* The free Android Development Tools (ADT) integrated development environment (IDE)—which includes Eclipse and the ADT plugin—combined with the free Java Development Kit (JDK) provide all the software you'll need to create, run and debug Android apps, export them for distribution (e.g., upload them to Google Play<sup>TM</sup>) and more.

*Android Studio IDE.* This is the preferred IDE for the future of Android app development. Because it's new and evolving rapidly, we put our discussions of it online at:

http://www.deitel.com/books/AndroidFP2

We'll show how to import existing projects so you can test-drive our apps. We'll also demonstrate how to create new apps, build GUIs, modify resource files and test your apps. If you have any questions, contact us at deitel@deitel.com.

*Immersive Mode.* The status bar at the top of the screen and the menu buttons at the bottom can be hidden, allowing your apps to fill more of the screen. Users can access the status bar by swiping down from the top of the screen, and the system bar (with the back button, home button and recent apps button) by swiping up from the bottom.

*Printing Framework.* Android 4.4 KitKat allows you to add printing functionality to your apps, such as locating available printers over Wi-Fi or the cloud, selecting the paper size and specifying which pages to print.

*Testing on Android Smartphones, Tablets and the Android Emulator.* For the best app-development experience, you should test your apps on actual Android smartphones and tablets. You can still have a meaningful experience using just the Android emulator (see the Before You Begin section), however it's processor-intensive and can be slow, particularly with games that have a lot of moving parts. In Chapter 1, we mention some Android features that are not supported on the emulator.

*Multimedia.* The apps use a broad range of Android multimedia capabilities, including graphics, images, frame-by-frame animation and audio.

*Uploading Apps to Google Play.* Chapter 9, Google Play and App Business Issues, walks you through the registration process for Google Play and setting up a merchant account so you can sell your apps. You'll learn how to prepare apps for submission to Google Play, find tips for pricing your apps, and resources for monetizing them with in-app advertising and in-app sales of virtual goods. You'll also find resources for marketing your apps. Chapter 9 can be read after Chapter 1.

#### Features

*Syntax Coloring.* For readability, we syntax color the code, similar to Eclipse's and Android Studio's use of syntax coloring. Our syntax-coloring conventions are as follows:

```
comments appear in green
keywords appear in dark blue
constants and literal values appear in light blue
all other code appears in non-bold black
```

*Code Highlighting.* We emphasize the key code segments in each program by enclosing them in yellow rectangles.

Using Fonts for Emphasis. We use various font conventions:

- The defining occurrences of key terms appear in **bold maroon** for easy reference.
- On-screen IDE components appear in **bold Helvetica** (e.g., the File menu).
- Program source code appears in Lucida (e.g., int x = 5;).

In this book you'll create GUIs using a combination of visual programming (point and click, drag and drop) and writing code.

We use different fonts when we refer to GUI elements in program code versus GUI elements displayed in the IDE:

- When we refer to a GUI component that we create in a program, we place its class name and object name in a Lucida font—e.g., "Button saveContactButton."
- When we refer to a GUI component that's part of the IDE, we place the component's text in a **bold Helvetica** font and use a plain text font for the component's type—e.g., "the **File** menu" or "the **Run** button."

*Using the > Character.* We use the > character to indicate selecting a menu item from a menu. For example, we use the notation File > New to indicate that you should select the New menu item from the File menu.

Source Code. All of the book's source code is available for download from:

www.deitel.com/books/AndroidFP2
www.informit.com/title/0133570924

**Documentation.** All the Android and Java documentation you'll need to develop Android apps is available free at http://developer.android.com and http://www.oracle.com/technetwork/java/javase/downloads/index.html. The documentation for Eclipse is available at www.eclipse.org/documentation. The documentation for Android Studio is available at http://developer.android.com/sdk/installing/studio.html.

Chapter Objectives. Each chapter begins with a list of learning objectives.

Figures. Hundreds of tables, source code listings and Android screen shots are included.

*Software Engineering.* We stress program clarity and performance, and concentrate on building well-engineered, object-oriented software.

*Index.* We include an extensive index for reference. The page number of the defining occurrence of each key term in the book is highlighted in the index in **bold maroon**.

#### Working with Open-Source Apps

There are numerous free, open-source Android apps available online which are excellent resources for learning Android app development. We encourage you to download opensource apps and read their source code to understand how they work. Caution: The terms of open-source licenses vary considerably. Some allow you to use the app's source code freely for any purpose, while others stipulate that the code is available for personal use only—not for creating for-sale or publicly available apps. Be sure to read the licensing agreements carefully. If you wish to create a commercial app based on an open-source app, you should consider having an intellectual property attorney read the license; be aware that these attorneys charge significant fees.

## Android for Programmers: An App-Driven Approach, Second Edition, Volume 2

Volume 2, which will be published in 2014, contains additional app-development chapters that introduce property animation, Google Play game services, video, speech synthesis and recognition, GPS, the Maps API, the compass, object serialization, web services, audio recording and playback, Bluetooth<sup>®</sup>, HTML5 mobile apps and more. For the status of Volume 2 and for continuing book updates, visit

http://www.deitel.com/books/AndroidFP2

## Android Fundamentals, Second Edition LiveLessons Video Training Products

Our *Android Fundamentals, Second Edition* LiveLessons videos show you what you need to know to start building robust, powerful Android apps with the Android Software Development Kit (SDK) 4.3 and 4.4, the Java<sup>TM</sup> programming language and the Eclipse<sup>TM</sup> and Android Studio integrated development environments (IDEs). It will include approximately 20 hours of expert training synchronized with *Android for Programmers, Second Edition* (Volumes 1 and 2). The videos for Volume 1 will be available spring 2014. For additional information about Deitel LiveLessons video products, visit

```
www.deitel.com/livelessons
```

or contact us at deitel@deitel.com. You can also access our LiveLessons videos if you have a subscription to Safari Books Online (www.safaribooksonline.com).

#### Join the Deitel & Associates, Inc. Social Networking Communities

To receive updates on this and our other publications, new and updated apps, online Resource Centers, instructor-led onsite training courses, partner offers and more, join the Deitel social networking communities on Facebook<sup>®</sup> (http://www.deitel.com/ deitelfan), Twitter<sup>®</sup> (@deitel), LinkedIn<sup>®</sup> (http://bit.ly/DeitelLinkedIn) Google+<sup>TM</sup> (http://google.com/+DeitelFan), and YouTube<sup>®</sup> (http://youtube.com/ user/DeitelTV) and subscribe to the *Deitel<sup>®</sup> Buzz Online* newsletter (http://www.deitel.com/newsletter/subscribe.html).

#### **Contacting the Authors**

We'd sincerely appreciate your comments, criticisms, corrections and suggestions for improvement. Please address all questions and other correspondence to:

```
deitel@deitel.com
```

We'll respond promptly, and post corrections and clarifications on:

www.deitel.com/books/AndroidFP2

and on Facebook, Twitter, Google+, LinkedIn and the Deitel® Buzz Online.

#### Visit www.deitel.com to:

- Download code examples
- Check out the growing list of programming Resource Centers
- Receive updates for this e-book, subscribe to the free *Deitel*<sup>®</sup> *Buzz Online* e-mail newsletter at www.deitel.com/newsletter/subscribe.html
- Receive information on our *Dive Into*® *Series* instructor-led programming language training courses offered at customer sites worldwide

#### Acknowledgments

Thanks to Barbara Deitel for long hours devoted to this project—she created all of our Android Resource Centers, and patiently researched hundreds of technical details.

This book was a cooperative effort between professional and academic divisions of Pearson. We appreciate the efforts and 18-year mentorship of our friend and professional colleague Mark L. Taub, Editor-in-Chief of the Pearson Technology Group. Mark and his team handle all of our professional books and LiveLessons video products. Kim Boedigheimer recruited distinguished members of the Android community and managed the review team for the Android content. We selected the cover art and Chuti Prasertsith and Sandra Schroeder designed the cover. John Fuller manages the production of all of our Deitel Developer Series books.

We also appreciate the guidance, wisdom and energy of Tracy Johnson, Executive Editor, Computer Science. Tracy and her team handle all of our academic textbooks. Carole Snyder recruited the book's academic reviewers and managed the review process. Bob Engelhardt manages the production of our academic publications.

We'd like to thank Michael Morgano, a former colleague of ours at Deitel & Associates, Inc., now an Android developer at Imerj<sup>TM</sup>, who co-authored the first editions of this book and our book, *iPhone for Programmers: An App-Driven Approach*. Michael is an extraordinarily talented software developer.

## *Reviewers of the Content from* Android for Programmers: An App-Driven Approach *and* Android How to Program *Recent Editions*

We wish to acknowledge the efforts of our first and second edition reviewers. They scrutinized the text and the code and provided countless suggestions for improving the presentation: Paul Beusterien (Principal, Mobile Developer Solutions), Eric J. Bowden, COO (Safe Driving Systems, LLC), Tony Cantrell (Georgia Northwestern Technical College), Ian G. Clifton (Independent Contractor and Android App Developer, Daniel Galpin (Android Advocate and author of *Intro to Android Application Development*), Jim Hathaway (Application Developer, Kellogg Company), Douglas Jones (Senior Software Engineer, Fullpower Technologies), Charles Lasky (Nagautuck Community College), Enrique Lopez-Manas (Lead Android Architect, Sixt, and Computer Science Teacher at the University of Alcalá in Madrid), Sebastian Nykopp (Chief Architect, Reaktor), Michael Pardo (Android Developer, Mobiata), Ronan "Zero" Schwarz (CIO, OpenIntents), Arijit Sengupta (Wright State University), Donald Smith (Columbia College), Jesus Ubaldo Quevedo-Torrero (University of Wisconsin, Parkside), Dawn Wick (Southwestern Community College) and Frank Xu (Gannon University).

Well, there you have it! Android for Programmers: An App-Driven Approach, Second Edition, Volume 1 will quickly get you developing Android apps. We hope you enjoy reading the book as much as we enjoyed writing it!

Paul Deitel Harvey Deitel Abbey Deitel

#### About the Authors

**Paul Deitel**, CEO and Chief Technical Officer of Deitel & Associates, Inc., is a graduate of MIT, where he studied Information Technology. He holds the Java Certified Programmer and Java Certified Developer certifications, and is an Oracle Java Champion. Through Deitel & Associates, Inc., he has delivered hundreds of programming courses worldwide to clients, including Cisco, IBM, Siemens, Sun Microsystems, Dell, Fidelity, NASA at the Kennedy Space Center, the National Severe Storm Laboratory, White Sands Missile Range, Rogue Wave Software, Boeing, SunGard Higher Education, Nortel Networks, Puma, iRobot, Invensys and many more. He and his co-author, Dr. Harvey M. Deitel, are the world's best-selling programming-language textbook/professional book/ video authors.

Dr. Harvey Deitel, Chairman and Chief Strategy Officer of Deitel & Associates, Inc., has more than 50 years of experience in computing. Dr. Deitel earned B.S. and M.S. degrees in Electrical Engineering from MIT and a Ph.D. in Mathematics from Boston University. In the 1960s, through Advanced Computer Techniques and Computer Usage Corporation, he worked on the teams building various IBM operating systems. In the 1970s, he built commercial software systems. He has extensive college teaching experience, including earning tenure and serving as the Chairman of the Computer Science Department at Boston College before founding Deitel & Associates, Inc., in 1991 with his son, Paul Deitel. The Deitels' publications have earned international recognition, with translations published in Simplified Chinese, Traditional Chinese, Korean, Japanese, German, Russian, Spanish, French, Polish, Italian, Portuguese, Greek, Urdu and Turkish. Dr. Deitel has delivered hundreds of programming courses to corporate, academic, government and military clients.

Abbey Deitel, President of Deitel & Associates, Inc., is a graduate of Carnegie Mellon University's Tepper School of Management where she received a B.S. in Industrial Management. Abbey has been managing the business operations of Deitel & Associates, Inc. for 16 years. She has contributed to numerous Deitel & Associates publications and, together with Paul and Harvey, is the co-author of *Android for Programmers: An App-Driven Approach, 2/e, iPhone for Programmers: An App-Driven Approach, Internet & World Wide Web How to Program, 5/e, Visual Basic 2012 How to Program, 6/e and Simply Visual Basic 2010, 5/e.* 

#### Deitel<sup>®</sup> Dive-Into<sup>®</sup> Series Corporate Training

Deitel & Associates, Inc., founded by Paul Deitel and Harvey Deitel, is an internationally recognized authoring and corporate training organization, specializing in Android and iOS app development, computer programming languages, object technology and Internet and web software technology. The company's clients include many of the world's largest corporations, government agencies, branches of the military, and academic institutions. The company offers instructor-led training courses delivered at client sites worldwide on major programming languages and platforms, including Android app development, Objective-C and iOS app development, Java<sup>TM</sup>, C++, Visual C++<sup>®</sup>, C, Visual C#<sup>®</sup>, Visual Basic<sup>®</sup>, XML<sup>®</sup>, Python<sup>®</sup>, object technology, Internet and web programming and a growing list of additional programming and software development courses.

Through its 37-year publishing partnership with Prentice Hall/Pearson, Deitel & Associates, Inc., publishes leading-edge programming professional books, college textbooks and *LiveLessons* video courses. Deitel & Associates, Inc. and the authors can be reached at:

deitel@deitel.com

To learn more about Deitel's Dive-Into® Series Corporate Training curriculum, visit:

```
www.deitel.com/training
```

To request a proposal for worldwide on-site, instructor-led training at your organization, e-mail deitel@deitel.com.

Individuals wishing to purchase Deitel books and *LiveLessons* video training can do so through www.deitel.com. Bulk orders by corporations, the government, the military and academic institutions should be placed directly with Pearson. For more information, visit

www.informit.com/store/sales.aspx

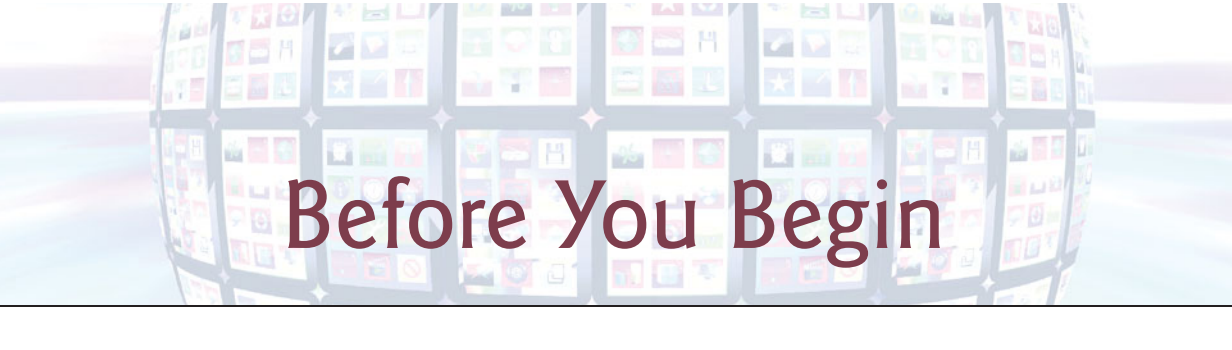

In this section, you'll set up your computer for use with this book. The Android development tools are frequently updated. Before reading this section, check the book's website

http://www.deitel.com/books/AndroidFP2/

to see if we've posted an updated version.

#### Font and Naming Conventions

We use fonts to distinguish between on-screen components (such as menu names and menu items) and Java code or commands. Our convention is to show on-screen components in a sans-serif bold Helvetica font (for example, Project menu) and to show file names, Java code and commands in a sans-serif Lucida font (for example, the keyword public or class Activity). When specifying commands to select in menus, we use the > notation to indicate a menu item to select. For example, Window > Preferences indicates that you should select the Preferences menu item from the Window menu.

#### Software and Hardware System Requirements

To develop Android apps you need a Windows<sup>®</sup>, Linux or Mac OS X system. To view the latest operating-system requirements visit:

```
http://developer.android.com/sdk/index.html
```

and scroll down to the **SYSTEM REQUIREMENTS** heading. We developed the apps in this book using the following software:

- Java SE 7 Software Development Kit
- Android SDK/ADT Bundle based on the Eclipse IDE
- Android SDK versions 4.3 and 4.4

You'll see how to obtain each of these in the next sections.

#### Installing the Java Development Kit (JDK)

Android requires the *Java Development Kit (JDK)* version 7 (JDK 7) or 6 (JDK 6). *We used JDK 7*. To download the JDK for Windows, OS X or Linux, go to

http://www.oracle.com/technetwork/java/javase/downloads/index.html

You need only the JDK. Choose the 32-bit or 64-bit version based on your computer hardware and operating system. Most recent computers have 64-bit hardware—check your system's specifications. If you have a 32-bit operating system, you must use the 32-bit JDK. Be sure to follow the installation instructions at

http://docs.oracle.com/javase/7/docs/webnotes/install/index.html

#### Android Integrated Development Environment (IDE) Options

Google now provides two Android IDE options:

- Android SDK/ADT bundle—a version of the *Eclipse IDE* that comes preconfigured with the latest Android Software Development Kit (SDK) and the latest Android Development Tools (ADT) plugin. At the time of this writing, these were Android SDK version 4.4 and ADT version 22.3.
- Android Studio—Google's new Android IDE based on IntelliJ<sup>®</sup> IDEA and their preferred future IDE.

The Android SDK/ADT bundle has been widely used in Android app development for several years. Android Studio, introduced in May 2013, is an *early access version* and will be evolving rapidly. For this reason, we'll stay with the widely used Android SDK/ADT bundle in the book, and as online supplements at

http://www.deitel.com/books/AndroidFP2

we'll provide Android Studio versions of the Chapter 1 Test-Drive section and the Building the GUI section for each app, as appropriate.

#### Installing the Android SDK/ADT Bundle

To download the Android SDK/ADT bundle, go to

```
http://developer.android.com/sdk/index.html
```

and click the **Download the SDK ADT Bundle** button. When the download completes, extract the ZIP file's contents to your system. The resulting folder has an eclipse subfolder containing the Eclipse IDE and an sdk subfolder containing the Android SDK. As with the JDK, you can choose a 32-bit or 64-bit version. The Android SDK/ADT bundle 32-bit version should be used with the 32-bit JDK, and the 64-bit version with the 64-bit JDK.

#### **Installing Android Studio**

The IDE instructions in the printed book use the Android SDK/ADT bundle. You can also optionally install and use Android Studio. To download Android Studio, go to

http://developer.android.com/sdk/installing/studio.html

and click the **Download Android Studio** button. When the download completes, run the installer and follow the on-screen instructions to complete the installation. [*Note:* For Android 4.4 development in Android Studio, Android now supports Java SE 7 language features, including the diamond operator, multi-catch, Strings in switch and try-with-resources.]

#### Set the Java Compiler Compliance Level and Show Line Numbers

Android does not fully support Java SE 7. To ensure that the book's examples compile correctly, configure Eclipse to produce files that are compatible with Java SE 6 by performing the following steps:

- 1. Open Eclipse (()) or ), which is located in the eclipse subfolder of the Android SDK/ADT bundle's installation folder.
- 2. When the Workspace Launcher window appears, click OK.

- Select Window > Preferences to display the Preferences window. On Mac OS X, select ADT > Preferences....
- **4.** Expand the Java node and select the **Compiler** node. Under JDK **Compliance**, set the **Compiler compliance level** to 1.6 (to indicate that Eclipse should produce compiled code that's compatible with Java SE 6).
- 5. Expand the General > Editors node and select TextEditors, then ensure that Show line numbers is selected and click OK.
- **6.** Close Eclipse.

#### Android 4.3 SDK

This book's examples were written using the Android 4.3 and 4.4 SDKs. At the time of this writing, 4.4 was the version included with the Android SDK/ADT bundle and Android Studio. You should also install Android 4.3 (and any other versions you might want to support in your apps). To install other Android platform versions, perform the following steps (skipping Steps 1 and 2 if Eclipse is already open):

- 1. Open Eclipse. Depending on your platform, the icon will appear as 🚯 or 🛑.
- 2. When the Workspace Launcher window appears, click OK.
- 3. On Mac OS X, if you see a window indicating "Could not find SDK folder '/Users/ YourAccount/android-sdk-macosx/'," click Open Preferences then Browse... and select the sdk folder located where you extracted the Android SDK/ADT bundle.
- 4. Select Window > Android SDK Manager to display the Android SDK Manager (Fig. 1).

| SDK Path: C:\adt bundle windows x86_64 2013 | 0522\sdk         |           |              |                  |    |
|---------------------------------------------|------------------|-----------|--------------|------------------|----|
| Packages                                    |                  |           |              |                  |    |
| 🖷 Name                                      |                  | API       | Rev.         | Status           | -  |
| a 📄 🦲 Tools                                 |                  |           |              |                  | Ξ  |
| 🕅 🥓 Android SDK Tools                       |                  |           | 22.3         | 😿 Installed      |    |
| 📃 🥓 Android SDK Platform-tools              |                  |           | 19           | 👼 Installed      |    |
| 📄 差 Android SDK Build-tools                 |                  |           | 19           | 👼 Installed      |    |
| 📄 📌 Android SDK Build tools                 |                  |           | 18.1.1       | 👼 Installed      |    |
| 🔄 📌 Android SDK Build-tools                 |                  |           | 18.1         | 🔯 Installed      |    |
| 🔄 📌 Android SDK Build-tools                 |                  |           | 18.0.1       | 😿 Installed      |    |
| 🔄 📌 Android SDK Build-tools                 |                  |           | 17           | 😿 Installed      |    |
| Android 4.4 (API 19)                        |                  |           |              |                  |    |
| Documentation for Android SDR               |                  | 19        | 1            | 👼 Installed      | -  |
| •                                           |                  |           |              |                  | F. |
| Show: 🔽 Updates/New 🔽 Installed 🔲 O         | bsolete Select N | lew or Up | <u>dates</u> | Install packages |    |
| Sort by:      API level      Kepository     | Deselect         | t All     |              | Delete packages  |    |

- Fig. I | Android SDK Manager window.
  - **5.** The Android SDK Manager's Name column shows all of the tools, platform versions and extras (such as APIs for interacting with Google services, like Maps) that you

can install. Uncheck the Installed checkbox. Then, if any of Tools, Android 4.4 (API19), Android 4.3 (API18) and Extras appear in the Packages list, ensure that they're checked and click Install # packages... (# is the number of items to be installed) to display the Choose Packages to Install window. Most items in the Extras node are optional. For this book, you'll need the Android Support Library and Google Play services. The Google USB Driver is necessary for Windows users who wish to test apps on Android devices.]

6. In the Choose Packages to Install window, read the license agreements for each item. When you're done, click the Accept License radio button, then click the Install button. The status of the installation process will be displayed in the Android SDK Manager window.

#### **Creating Android Virtual Devices (AVDs)**

The Android emulator, included in the Android SDK, allows you to test apps on your computer rather than on an actual Android device. This is useful if you're learning Android and don't have access to Android devices, but can be *very* slow, so a real device is preferred if you have one. There are some hardware acceleration features that can improve emulator performance (developer.android.com/tools/devices/emulator.html#acceleration). Before running an app in the emulator, you must create an Android Virtual Device (AVD) which defines the characteristics of the device you want to test on, including the screen size in pixels, the pixel density, the physical size of the screen, size of the SD card for data storage and more. To test your apps for multiple Android devices, you can create AVDs that emulate each unique device. For this book, we use AVDs for Google's Android reference devices—the Nexus 4 phone, the Nexus 7 small tablet and Nexus 10 large tablet—which run unmodified versions of Android. To do so, perform the following steps:

- 1. Open Eclipse.
- 2. Select Window > Android Virtual Device Manager to display the Android Virtual Device Manager window, then select the Device Definitions tab (Fig. 2).

| ndroid Virtual Devices Device Definitions                                        |                   |             |
|----------------------------------------------------------------------------------|-------------------|-------------|
| ist of known device definitions. This can later be used to create Andr<br>Device | old Virtual Devic | New Device. |
| Nexus S by Google                                                                | E                 | Edit        |
| RAM: 343 MiB                                                                     |                   | Delete      |
| Nexus One by Google                                                              |                   |             |
| ■ Screen: 3.7", 480 × 800, Normal hdpi<br>RAM: 512 MiB                           |                   | Create AVD. |
| Nexus 7 by Google                                                                |                   |             |
| Screen: 7.3", 800 × 1280, Large tvdpi                                            |                   |             |
| Used by: AVD_for_Nexus7_KitKat, AVD_for_Nexus_7_by_Good                          | gle               |             |
| Nexus 4 by Google                                                                | -                 | Refresh     |

3. Google provides preconfigured devices that you can use to create AVDs. Select Nexus 4 by Google, then click Create AVD... to display the Create new Android Virtual Device (AVD) window (Fig. 3), then configure the options as shown and click OK to create the AVD. If you check Hardware keyboard present, you'll be able to use your computer's keyboard to type data into apps that are running in the AVD, but this may prevent the soft keyboard from displaying on the screen. If your computer does not have a camera, you can select Emulated for the Front Camera and Back Camera options. Each AVD you create has many other options specified in its config.ini. You can modify this file as described at

http://developer.android.com/tools/devices/managing-avds.html
to more precisely match the hardware configuration of your device.

| Create new Andro   | d virtual Device (AVD)           |          |
|--------------------|----------------------------------|----------|
| AVD Name:          | AVD_for_Nexus_4_by_Google        |          |
| Device:            | Nexus 4 (4.7", 768 × 1280: xhdpi | i) 🔻     |
| Target:            | Android 4.3 - API Level 18       | •        |
| CPU/ABI:           | ARM (armeabi-v7a)                |          |
| Keyboard:          | Hardware keyboard present        |          |
| Skin:              | Display a skin with hardware     | controls |
| Front Camera:      | Webcam0                          | •        |
| Back Camera:       | Webcam0                          | •        |
| Internal Storage:  | 200                              | MiB 🔻    |
| SD Court           |                                  |          |
| SD Card:           | Size: 100                        | MiB      |
|                    | © File:                          | Browse   |
| Emulation Options: | Snapshot 🔲 Use Host              | t GPU    |
| Override the exist | ng AVD with the same name        |          |
|                    |                                  |          |
|                    |                                  |          |

**Fig. 3** | Configuring a Nexus 4 smartphone AVD for Android 4.3.

**4.** We also configured Android 4.3 AVDs that represent Nexus 7 by Google and Nexus 10 by Google for testing our tablet apps. Their settings are shown in Fig. 4. In

addition, we configured Android 4.4 AVDs for the Nexus 4, Nexus 7 and Nexus 10 with the names: AVD\_for\_Nexus\_4\_KitKat, AVD\_for\_Nexus\_7\_KitKat, and AVD\_for\_Nexus\_10\_KitKat,

| evrice:       Nexus / (/.2/", 800 × 1280: tvdpi) <ul> <li>Device:</li> <li>Nexus 10 (10.055", 2560 × 1600: xhdp</li> <li>Target:</li> <li>Android 4.3 - API Level 18</li> <li>Target:</li> <li>Android 4.3 - API Level 18</li> <li>CPU/ABI:</li> <li>ARM (armeabi-v7a)</li> <li>CPU/ABI:</li> <li>ARM (armeabi-v7a)</li> <li>CPU/ABI:</li> <li>ARM (armeabi-v7a)</li> <li>Vebcam0</li> <li>CPU/ABI:</li> <li>Webcam0</li> <li>Skin:</li> <li>Display a skin with hardware controls</li> <li>CPU Card:</li> <li>Size: 100</li> <li>MiB</li> <li>Size: 100</li> <li>MiB</li> <li>Browse</li> <li>Size: 100</li> <li>File:</li> <li>Browse</li> <li>CPU/ABI:</li> <li>Nexus 10 (10.055", 2560 × 1600: xhdp</li> <li>Target:</li> <li>Android 4.3 - API Level 18</li> <li>CPU/ABI:</li> <li>Android 4.3 - API Level 18</li> <li>CPU/ABI:</li> <li>ARM (armeabi-v7a)</li> <li>Keyhoard:</li> <li>CPU/ABI:</li> <li>ARM (armeabi-v7a)</li> <li>Keyhoard:</li> <li>CPU/ABI:</li> <li>ARM (armeabi-v7a)</li> <li>Keyhoard:</li> <li>CPU/ABI:</li> <li>ARM (armeabi-v7a)</li> <li>Keyhoard:</li> <li>Webcam0</li> <li>Back Camera:</li> <li>Webcam0</li> <li>Memory Options:</li> <li>RAM: 768</li> <li>VM Heap: 128</li> <li>Internal Storage:</li> <li>200</li> <li>SD Card:</li> <li>Size: 100</li> <li>File:</li> <li>Erice:</li> <li>Erice:</li> <li>Erice:</li> <li>Erice:</li> <li>Erice:</li> <li>Erice:</li> <li>Erice:</li> <li>Erice:</li> <li>Erice:</li> <li>Erice:</li> <li>Erice:</li> <li>Arreaction:</li> <li>Arreaction:</li> <li>Arreaction:</li> <li>Arreaction:</li> <li>Arreaction:</li> <li></li></ul>                                                                                                    | vice: Nexus 10 (10.055", 2560 × 1600         |                    |                                            | 7D Name:           |
|----------------------------------------------------------------------------------------------------|----------------------------------------------|--------------------|--------------------------------------------|--------------------|
| Farget:       Android 4.3 - API Level 18         PU/ABI:       ARM (anneabi-v7a)         ieybnard:       If Hardware keybnard present         kin:       If Display a skin with hardware controls         iront Camera:       Webcam0         lack Camera:       Nonc         Ademony Options:       RAM: 768         RAM:       768         VM Heap:       32         Internal Storage:       200         D Card:       Size:         Internal Storage:       200         MiB <                                                                                                    |                                              | Device:            | Nexus / (/.2/", 800 × 1280: tvdpi) -       | evice:             |
| CPU/ABI:       ARM (armeabi-v7a)         Ceyhoard:       Image: ARM (armeabi-v7a)         Ceyhoard:       Image: ARM (armeabi-v7a)         Image: ARM (armeabi-v7a)       Image: ARM (armeabi-v7a)         Image: ARM (armeabi-v7a)       Image: ARM (armeabi-v7a)         Image: ARM (armeabi-v7a)       Image: ARM (armeabi-v                                                                                                    | rget: Android 4.3 - API Level 18             | Target:            | Android 4.3 - API Level 18 🔹               | larget:            |
| Keyhoard:       Image: Aardware keyhoard present         skin:       Image: Display a skin with hardware controls         Front Camera:       Image: Display a skin with hardware controls         Sack Camera:       Nonc         Memory Options:       RAM: 768         RAM: 768       VM Heap: 32         Internal Storage:       200         iD Card:       Size: 100         MiB •       Size: 100         Browse       Size: 100                                                                                                    | U/ABI: ARM (armeabi-v7a)                     | CPU/ABI:           | ARM (armeabi-v7a)                          | CPU/ABI:           |
| Skin:       Image: Display a skin with hardware controls       Skin:       Display a skin with hardware controls         Front Camera:       Webcam0       Front Camera:       Webcam0         Back Camera:       Nonc       Back Camera:       Webcam0         Memory Options:       RAM: 768       VM Heap: 32       Memory Options:       RAM: 768       VM Heap: 128         Internal Storage:       200       MiB •       Internal Storage:       200       SD Card:       Size: 100       MiB •         SD Card:       Size: 100       MiB •       Browse       SD Card:       Size: 100       Memory Size: 100                                                                                                    | yboard: 📝 Hardware keyboard present          | Keyboard:          | ✓ Hardware keyboard present                | Keyhoard:          |
| Front Camera:       Webcam0 <ul> <li>Front Camera:</li> <li>Webcam0</li> <li>Back Camera:</li> <li>Webcam0</li> <li>Back Camera:</li> <li>Webcam0&lt;</li></ul>                                                                                                    | n: 📝 Display a skin with hardwar             | Skin:              | Usplay a skin with hardware controls       | Skin:              |
| Back Camera:     Nonc     Back Camera:     Webcam0       Memory Options:     RAM: 768     VM Heap: 32     Memory Options:     RAM: 768     VM Heap: 128       Internal Storage:     200     MiB •     Internal Storage:     200       SD Card:     © Size: 100     MiB •     SD Card:     © Size: 100     MiB •                                                                                                    | webcam0                                      | Front Camera:      | Webcam0 -                                  | Front Camera:      |
| Memory Options: RAM: 768 VM Heap: 32 Memory Options: RAM: 768 VM Heap: 128 Internal Storage: 200 MiB  SD Card:  SD Card:  SD Card:  File:  Browse  Memory Options: RAM: 768 VM Heap: 128  SD Card:  File:  SD Card:  File:  SD Card:  File:  SD Card:  SD Card:  SD Card:  SD Card:  SD Card:  SD Card:  SD Card:  SD Card:  SD Card: SD Card: SD Card                                                                                                    | ck Camera: Webcam0                           | Back Camera:       | None 👻                                     | Back Camera:       |
| Internal Storage: 200 MiB - Internal Storage: 200 SD Card: SD Card: SD Card: SD Card: SD Card: SD Card: SD Card: SD Card: SD Card: SD Card: STORAGE: SD Card: STORAGE: SD Card: STORAGE: STORAGE                                                                                                    | emory Options: RAM: 768 VM Hea               | Memory Options:    | RAM: 768 VM Heap: 32                       | Memory Options:    |
| SD Card:<br>SD Card:<br>SD C | ernal Storage: 200                           | Internal Storage:  | 200 MiB -                                  | Internal Storage:  |
|                                                                                                    | Card:<br>© Size: 100<br>© File:              | SD Card:           | Size: 100     MiB ▼     Ø File:     Browse | SD Card:           |
| Emulation Options: Snapshot Use Host GPU Emulation Options: Snapshot Use Host GPU                                                                                                    | nulation Options: Snapshot Use Ho            | Emulation Options: | ☑ Snapshot 📃 Use Host GPU                  | Emulation Options: |
| Override the existing AVD with the same name                                                                                                    | Override the existing AVD with the same name | Override the exist | ting AVD with the same name                | Override the exist |

**Fig. 4** | Configuring Nexus 7 and Nexus 10 tablet AVDs.

#### (Optional) Setting Up an Android Device for Development

As we mentioned, testing apps on AVDs can be slow due to AVD performance. If you have an Android device available to you, you should test the apps on that device. In addition, there are some features that you can test only on actual devices. To execute your apps on Android devices, follow the instructions at

```
http://developer.android.com/tools/device.html
```

If you're developing on Microsoft Windows, you'll also need the Windows USB driver for Android devices. In some cases on Windows, you may also need device-specific USB drivers. For a list of USB driver sites for various device brands, visit:

http://developer.android.com/tools/extras/oem-usb.html

#### **Obtaining the Book's Code Examples**

The examples for Android for Programmers, 2/e, Volume 1 are available for download at

http://www.deitel.com/books/AndroidFP2/

If you're not already registered at our website, go to www.deitel.com and click the **Register** link. Fill in your information. Registration is free, and we do not share your information with anyone. Please verify that you entered your registration e-mail address correctly you'll receive a confirmation e-mail with your verification code. *You must click the verification link in the e-mail before you can sign in at www.deitel.com for the first time*. Configure your e-mail client to allow e-mails from deitel.com to ensure that the verification email is not filtered as junk mail. We send only occasional account-management e-mails unless you register separately for our free *Deitel*<sup>®</sup> *Buzz Online* e-mail newsletter at

http://www.deitel.com/newsletter/subscribe.html

Next, visit www.deitel.com and sign in using the Login link below our logo in the upper-left corner of the page. Go to http://www.deitel.com/books/AndroidFP2/. Click the Examples link to download a ZIP archive file containing the examples to your computer. Double click the ZIP file to unzip the archive, and make note of where you extract the file's contents on your system.

#### A Note Regarding the Android Development Tools

Google *frequently* updates the Android development tools. This often leads to problems compiling our apps when, in fact, the apps do not contain any errors. If you import one of our apps into Eclipse or Android Studio and it does not compile, there is probably a minor configuration issue. Please contact us by e-mail at deitel@deitel.com or by posting a question to:

- Facebook<sup>®</sup>—facebook.com/DeitelFan
- Google+<sup>TM</sup>—google.com/+DeitelFan

and we'll help you resolve the issue.

You've now installed all the software and downloaded the code examples you'll need to study Android app development with *Android for Programmers, 2/e, Volume 1* and to begin developing your own apps. Enjoy!

This page intentionally left blank

# 3

# **Tip Calculator** App

Introducing GridLayout, LinearLayout, EditText, SeekBar, Event Handling, NumberFormat and Defining App Functionality with Java

#### Objectives

In this chapter you'll:

- Design a GUI using LinearLayouts and a GridLayout.
- Use the IDE's Outline window to add GUI components to LinearLayouts and a GridLayout.
- Use TextView, EditText and SeekBar GUI components.
- Use Java object-oriented programming capabilities, including classes, objects, interfaces, anonymous inner classes and inheritance to add functionality to an Android app.
- Programmatically interact with GUI components to change the text that they display.
- Use event handling to respond to user interactions with an EditText and a SeekBar.
- Specify that the keypad should always be displayed when an app is executing.
- Specify that an app supports only portrait orientation.

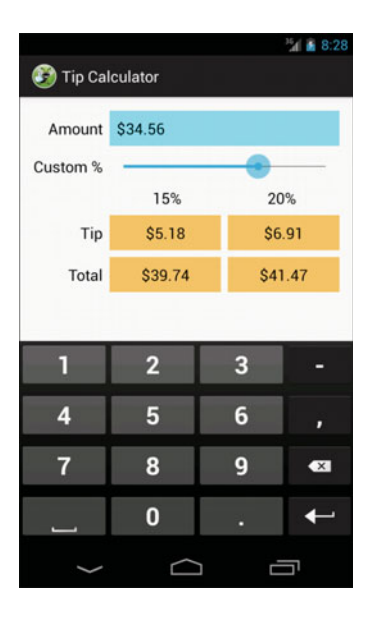

- Outline
- 3.1 Introduction
- 3.2 Test-Driving the Tip Calculator App
- 3.3 Technologies Overview
  - 3.3.1 Class Activity
  - 3.3.2 Activity Lifecycle Methods
  - 3.3.3 Arranging Views with GridLayout and LinearLayout
  - 3.3.4 Creating and Customizing the GUI with the Graphical Layout Editor and the Outline and Properties Windows
  - 3.3.5 Formatting Numbers as Locale-Specific Currency and Percentage Strings
  - 3.3.6 Implementing Interface TextWatcher for Handling EditText Text Changes

- 3.3.7 Implementing Interface OnSeekBar-ChangeListener for Handling SeekBar Thumb Position Changes
- 3.3.8 AndroidManifest.xml
- 3.4 Building the App's GUI
  - 3.4.1 GridLayout Introduction
  - 3.4.2 Creating the TipCalculator Project
  - 3.4.3 Changing to a GridLayout
  - 3.4.4 Adding the TextViews, EditText, SeekBar and LinearLayouts
  - 3.4.5 Customizing the Views to Complete the Design
- 3.5 Adding Functionality to the App
- 3.6 AndroidManifest.xml
- 3.7 Wrap-Up

#### 3.1 Introduction

The **Tip Calculator** app (Fig. 3.1(a)) calculates and displays possible tips for a restaurant bill. As you enter each digit of a bill amount by touching the *numeric keypad*, the app calculates and displays the tip amount and total bill (bill amount + tip) for a 15% tip and a custom

#### a) Initial GUI changes the custom tip percentage to 20% 8:28 7:59 Move the 🛐 Tip Calculator 🚱 Tip Calculator SeekBar thumb to change the custom tip \$0.00 Amount \$34.56 Amount percentage Custom % Custom % The custom tip 15% 18% 15% 20% percentage selected with the \$0.00 \$0.00 \$5.18 \$6.91 Tip Tip SeekBar is displayed here \$0.00 \$0.00 \$39.74 \$41.47 Total Total Use the keypad's numbers to enter the bill amount as a П 2 3 П 2 3 whole number of pennies-the app 4 5 6 will divide what you 4 5 6 enter by 100.0 to calculate the bill 7 8 9 7 8 9 X X amount 0 0 Use the delete 💌 button to remove digits from right to $\widehat{}$ left

Fig. 3.1 | Entering the bill total and calculating the tip.

b) GUI after user enters the amount 34.56 and

tip percentage (18% by default). You can specify a custom tip percentage from 0% to 30% by moving the SeekBar *thumb*—this updates the custom percentage shown and displays the custom tip and total (Fig. 3.1(b)). We chose 18% as the default custom percentage, because many restaurants in the United States add this tip percentage for parties of six people or more. The keypad in Fig. 3.1 may differ based on your AVD's or device's Android version, or based on whether you've installed and selected a custom keyboard on your device.

You'll begin by test-driving the app—you'll use it to calculate 15% and custom tips. Then we'll overview the technologies you'll use to create the app. You'll build the app's GUI using the Android Developer Tools IDE's **Graphical Layout** editor and the **Outline** window. Finally, we'll present the complete Java code for the app and do a detailed code walkthrough. We provide online an Android Studio version of Sections 3.2 and 3.4 at http://www.deitel.com/books/AndroidFP2.

#### 3.2 Test-Driving the Tip Calculator App

#### Opening and Running the App

Open the Android Developer Tools IDE and import the **Tip Calculator** app project. Perform the following steps:

- 1. Launching the Nexus 4 AVD. For this test-drive, we'll use the Nexus 4 smartphone AVD that you configured in the Before You Begin section. To launch the Nexus 4 AVD, select Window > Android Virtual Device Manager to display the Android Virtual Device Manager dialog. Select the Nexus 4 AVD and click Start..., then click the Launch button in the Launch Options dialog that appears.
- 2. Opening the Import Dialog. Select File > Import... to open the Import dialog.
- 3. Importing the Tip Calculator app's project. Expand the General node, select Existing Projects into Workspace, then click Next > to proceed to the Import Projects step. Ensure that Select root directory is selected, then click Browse.... In the Browse For Folder dialog, locate the TipCalculator folder in the book's examples folder, select it and click OK. Ensure that Copy projects into workspace is *not* selected. Click Finish to import the project. It now appears in the Package Explorer window.
- Launching the Tip Calculator app. Right click the TipCalculator project in the Package Explorer window, then select Run As > Android Application to execute Tip Calculator in the AVD.

#### Entering a Bill Total

Using the numeric keypad, enter 34.56. Just type 3456—the app will position the cents to the right of the decimal point. If you make a mistake, press the delete () button to erase one rightmost digit at a time. The TextViews under the 15% and the custom tip percentage (18% by default) labels show the tip amount and the total bill for these tip percentages. All the Tip and Total TextViews update each time you enter or delete a digit.

#### Selecting a Custom Tip Percentage

Use the Seekbar to specify a *custom* tip percentage. Drag the Seekbar's *thumb* until the custom percentage reads 20% (Fig. 3.1(b)). As you drag the thumb, the tip and total for this custom tip percentage update continuously. By default, the Seekbar allows you to select values from 0 to 100, but we specified a maximum value of 30 for this app.

#### 3.3 Technologies Overview

This section introduces the IDE features and Android technologies you'll use to build the **Tip Calculator** app. We assume that you're *already* familiar with Java object-oriented programming. You'll:

- use various Android classes to create objects
- call methods on Android classes and objects
- define and call your own methods
- use inheritance to create a subclass of Android's Activity class that defines the Tip Calculator's functionality
- use event handling, anonymous inner classes and interfaces to process the user's GUI interactions

#### 3.3.1 Class Activity

Unlike many Java apps, Android apps *don't have a main method*. Instead, they have four types of executable components—*activities, services, content providers* and *broadcast receivers*. In this chapter, we'll discuss activities, which are defined as subclasses of **Activity** (package **android.app**). Users interact with an Activity through *views*—that is, GUI components. Before Android 3.0, a separate Activity was typically associated with each screen of an app. As you'll see, starting in Chapter 5, an Activity can manage multiple Fragments. On a phone, each Fragment typically occupies the entire screen and the Activity switches between the Fragments based on user interactions. On a tablet, activities often display multiple Fragments per screen to take better advantage of the larger screen size.

#### 3.3.2 Activity Lifecycle Methods

Throughout its life, an Activity can be in one of several *states—active* (i.e., *running*), *paused* or *stopped*. The Activity transitions between these states in response to various *events*:

- An *active* Activity is *visible* on the screen and "has the focus"—that is, it's in the *foreground*. This is the Activity the user is interacting with.
- A *paused* Activity is *visible* on the screen but *does not* have the focus—such as when an alert dialog is displayed.
- A *stopped* activity is *not visible* on the screen and is likely to be killed by the system when its memory is needed. An Activity is *stopped* when another Activity becomes *active*.

As an Activity transitions among these states, the Android runtime calls various Activity *lifecycle methods*—all of which are defined in the Activity class

http://developer.android.com/reference/android/app/Activity.html

You'll override the **onCreate** method in *every* activity. This method is called by the Android runtime when an Activity is *starting*—that is, when its GUI is about to be displayed so that the user can interact with the Activity. Other lifecycle methods include onStart, onPause, onRestart, onResume, onStop and onDestroy. We'll discuss *most* of these in later chapters. Each activity lifecycle method you override *must* call the superclass's

version; otherwise, an *exception* will occur. This is required because each lifecycle method in superclass Activity contains code that must execute in addition to the code you define in your overridden lifecycle methods.

#### 3.3.3 Arranging Views with LinearLayout and GridLayout

Recall that layouts arrange views in a GUI. A LinearLayout (package android.widget) arranges views either *horizontally* (the default) or *vertically* and can size its views proportionally. We'll use this to arrange two TextViews horizontally and ensure that each uses half of the available horizontal space.

GridLayout (package android.widget) was introduced in Android 4.0 as a new layout for arranging views into cells in a rectangular grid. Cells can occupy *multiple* rows and columns, allowing for complex layouts. In many cases, GridLayout can be used to replace the older, and sometimes less efficient TableLayout, which arranges views into rows and columns where each row is typically defined as a TableRow and the number of columns is defined by the TableRow containing the most cells. Normally, GridLayout requires API level 14 or higher. However, the *Android Support Library* provides alternate versions of GridLayout and many other GUI features so that you can use them in older Android versions. For more information on this library and how to use it in your apps, visit:

http://developer.android.com/tools/support-library/index.html

A GridLayout *cannot* specify within a given row that the horizontal space should be allocated *proportionally* between multiple views. For this reason, several rows in this app's GUI will place two TextViews in a horizontal LinearLayout. This will enable you to place two TextViews in the same GridLayout cell and divide the cell's space evenly between them. We'll cover more layouts and views in later chapters—for a complete list, visit:

http://developer.android.com/reference/android/widget/ package-summary.html

## 3.3.4 Creating and Customizing the GUI with the Graphical Layout Editor and the Outline and Properties Windows

You'll create TextViews, an EditText and a SeekBar using the IDE's Graphical Layout editor (that you used in Chapter 2) and Outline window, then customize them with the IDE's Properties window—which is displayed at the bottom of the Outline window when you're editing a GUI in the Graphical Layout editor. You'll do this *without* directly manipulating the XML stored in the files of the project's res folder.

An EditText—often called a *text box* or *text field* in other GUI technologies—is a *sub-class* of TextView (presented in Chapter 2) that can display text *and* accept text input from the user. You'll specify an EditText for *numeric* input, allow users to enter only digits and restrict the *maximum* number of digits that can be entered.

A **SeekBar**—often called a *slider* in other GUI technologies—represents an integer in the range 0–100 by default and allows the user to select a number in that range by moving the SeekBar's thumb. You'll customize the SeekBar so the user can choose a custom tip percentage *only* from the more limited range 0 to 30.

In the **Properties** window, a view's most commonly customized properties typically appear at the top with their names displayed in bold (Fig. 3.2). All of a view's properties
are also organized into categories within the **Properties** window. For example, class Text-View inherits many properties from class View, so the **Properties** window displays a **Text-View** category with TextView-specific properties, followed by a **View** category with properties that are inherited from class View.

|               | Properties          |                                         | +   | Ξ |                      |
|---------------|---------------------|-----------------------------------------|-----|---|----------------------|
| (             | Id                  | @+id/amountTextView                     | ••• | * |                      |
| Most commonly | Layout Parameters   | 0                                       |     |   |                      |
| WOSt COMMONIY | Text                | @string/amount (Amount)                 | ••• |   |                      |
| customized    | Hint                |                                         | ••• | Ξ |                      |
| TextView      | Text Color          |                                         | ••• |   | Vou can click 💻 to   |
| properties    | Text Appearance     | ?android:attr/textAppearanceMedium (@an | •   |   |                      |
|               | Text Size           |                                         | ••• |   | expand a category or |
|               | Content Description |                                         | ••• |   | 📥 to collapse an     |
|               | TextView            | Π                                       |     |   | expanded category    |
|               | Text                | @string/amount (Amount)                 | ••• |   |                      |
|               | Hint                |                                         | ••• |   |                      |
|               | Text Color          |                                         | ••• |   |                      |
|               | Text Color Hint     | @android:color/hint_foreground_holo_li  | ••• |   |                      |
|               | Text Appearance     | ?android:attr/textAppearanceMedium (@an | ••• |   |                      |
|               | Text Size           |                                         | ••• |   |                      |
|               | Typeface            |                                         | ••• |   |                      |
|               | Text Style          |                                         | ••• |   |                      |
|               | Font Family         |                                         | ••• |   |                      |
|               | Text Color Link     | @android:color/holo_blue_light          | ••• |   |                      |
|               | Max Lines           |                                         | ••• |   |                      |
|               | Max Height          |                                         | ••• |   |                      |
|               | Lines               |                                         |     |   |                      |
|               | Height              |                                         |     | Ŧ |                      |

Fig. 3.2 | Properties window showing a TextView's most commonly customized properties.

# 3.3.5 Formatting Numbers as Locale-Specific Currency and Percentage Strings

You'll use class **NumberFormat** (package **java.text**) to create *locale-specific* currency and percentage strings—an important part of *internationalization*. You could also add *accessibility* strings and internationalize the app using the techniques you learned in Sections 2.7–2.8, though we did not do so in this app.

#### 3.3.6 Implementing Interface TextWatcher for Handling EditText Text Changes

You'll use an *anonymous inner class* to implement the **TextWatcher** *interface* (from package **android.text**) to respond to *events when the user changes the text* in this app's EditText. In particular, you'll use method onTextChanged to display the currency-formatted bill amount and to calculate the tip and total as the user enters each digit.

#### 3.3.7 Implementing Interface OnSeekBarChangeListener for Handling SeekBar Thumb Position Changes

You'll implement the SeekBar.OnSeekBarChangeListener interface (from package android.widget) to respond to the user moving the SeekBar's *thumb*. In particular, you'll use method onProgressChanged to display the custom tip percentage and to calculate the custom tip and total as the user moves the SeekBar's thumb.

# 3.3.8 AndroidManifest.xml

The AndroidManifest.xml file is created by the IDE when you create a new app project. This file contains many of the settings that you specify in the New Android Application dialog, such as the app's name, package name, target and minimum SDKs, Activity name(s), theme and more. You'll use the IDE's Android Manifest editor to add a new setting to the manifest that forces the *soft keyboard* to remain on the screen. You'll also specify that the app supports only *portrait orientation*—that is, the device's longer side is vertical.

# 3.4 Building the App's GUI

In this section, we'll show the precise steps for building the **Tip Calculator**'s GUI. The GUI will not look like the one shown in Fig. 3.1 until you've completed the steps. As you procede through this section, the number of details presented may seem large, but they're repetitive and you'll get used to them as you use the IDE.

# 3.4.1 GridLayout Introduction

This app uses a **GridLayout** (Fig. 3.3) to arrange views into five *rows* and two *columns*. Each cell in a GridLayout can be *empty* or can hold one or more *views*, including layouts that *contain* other views. Views can span *multiple* rows or columns, though we did not use that capability in this GUI. You can specify a GridLayout's number of rows and columns in the **Properties** window.

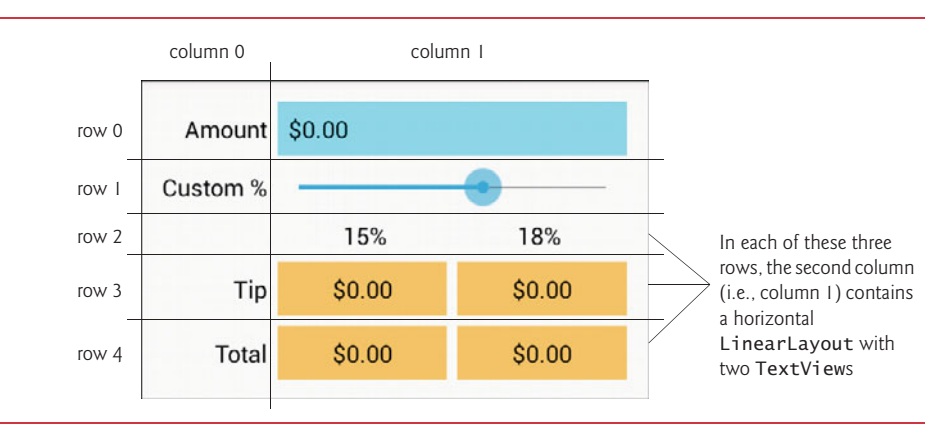

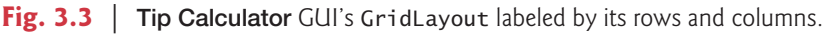

Each row's *height* is determined by the *tallest* view in that row. Similarly, the *width* of a column is defined by the *widest* view in that column. By default, views are added to a row from left to right. As you'll see, you can specify the exact row and column in which a view is to be placed. We'll discuss other GridLayout features as we present the GUI-building steps. To learn more about class GridLayout, visit:

http://developer.android.com/reference/android/widget/GridLayout.html

#### Id Property Values for This App's Views

Figure 3.4 shows the views' Id property values. For clarity, our naming convention is to use the view's class name in the view's Id property and Java variable name.

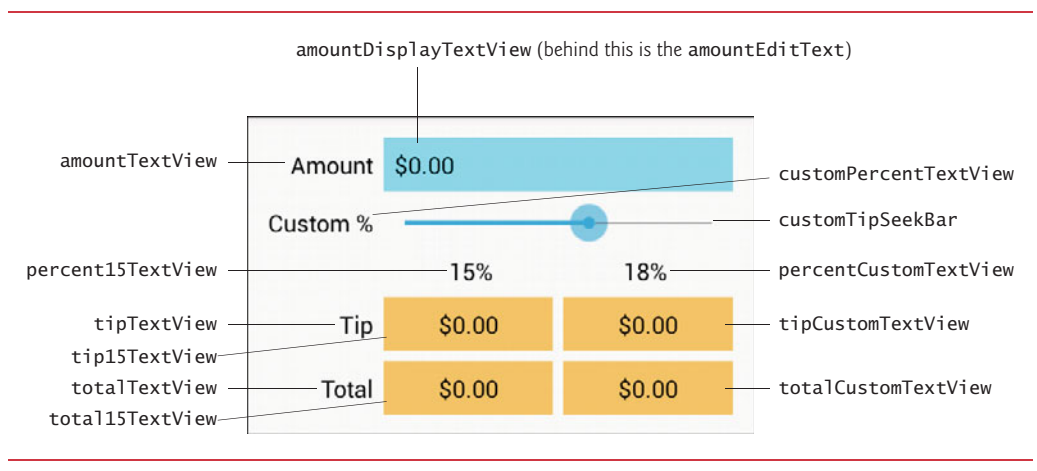

Fig. 3.4 | Tip Calculator GUI's components labeled with their Id property values.

In the right column of the first row, there are actually *two* components in the *same* grid cell—the amountDisplayTextView is *hiding* the amountEditText that receives the user input. As you'll soon see, we restrict the user's input to integer digits so that the user cannot enter invalid input. However, we want the user to see the bill amount as a *currency* value. As the user enters each digit, we divide the amount by 100.0 and display the currency-formatted result in the amountDisplayTextView. In the *U.S. locale*, if the user enters 3456, as each digit is entered the amountDisplayTextView will show the values \$0.03, \$0.34, \$3.45 and \$34.56, respectively.

#### LinearLayout Id Property Values

Figure 3.5 shows the Ids of the three horizontal LinearLayouts in the GridLayout's right column.

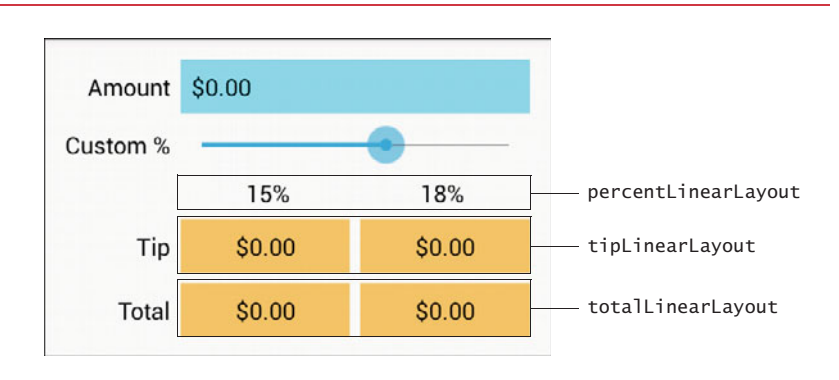

# 3.4.2 Creating the TipCalculator Project

The Android Developer Tools IDE allows only *one* project with a given name per workspace, so before you create the new project, delete the TipCalculator project that you testdrove in Section 3.2. To do so, right click it and select **Delete**. In the dialog that appears, ensure that **Delete project contents on disk** is *not* selected, then click **OK**. This removes the project from the workspace, but leaves the project's folder and files on disk in case you'd like to look at our original app again later.

#### Creating a New Blank App Project

Next, create a new Android Application Project. Specify the following values in the New Android Project dialog's first New Android Application step, then press Next >:

- Application Name: Tip Calculator
- Project Name: TipCalculator
- Package Name: com.deitel.tipcalculator
- Minimum Required SDK: API18: Android 4.3
- Target SDK: API19: Android 4.4
- Compile With: API19: Android 4.4
- Theme: Holo Light with Dark Action Bar
- Create Activity: TipCalculator
- Build Target: Ensure that Android 4.3 is checked

In the New Android Project dialog's second New Android Application step, leave the default settings, then press Next >. In the Configure Launcher Icon step, click the Browse... button, select the DeitelGreen.png app icon image (provided in the images folder with the book's examples) and click the Open button, then press Next >. In the Create Activity step, select Blank Activity (keep the default activity name), then press Next >. In the Blank Activity step, leave the default settings, then press Finish to create the project. In the Graphical Layout editor, select Nexus 4 from the screen-type drop-down list (as in Fig. 2.12). Once again, we'll use this device as the basis for our design.

# 3.4.3 Changing to a GridLayout

The default layout in a **Blank App**'s GUI is a RelativeLayout. Here, you'll change that to a GridLayout. First, right click the TextView in the **Outline** window, then select **Delete** to remove it from the GUI. Next, right click the RelativeLayout in the **Outline** window and select **Change Layout**.... In the **Change Layout** dialog, select GridLayout and click **OK**. The IDE changes the layout and sets its Id to GridLayout1. We changed this to gridLayout using the Id field in the **Properties** window. By default, the GridLayout's **Orientation** property is set to horizontal, indicating that its contents will be laid out row-by-row.

#### Specifying Two Columns and Default Margins for the GridLayout

Recall that the GUI in Fig. 3.3 consists of two columns. To specify this, select gridLayout in the **Outline** window, then change its **Column Count** property to 2 (in the **Properties** window's **GridLayout** group). By default, there are *no margins*—spaces that separate views—

around a GridLayout's cells. Set the GridLayout's **Use Default Margins** property to true to indicate that the GridLayout should place margins around its cells. By default, the Grid-Layout uses the recommended gap between views (8dp), as specified at

http://developer.android.com/design/style/metrics-grids.html

#### 3.4.4 Adding the TextViews, EditText, SeekBar and LinearLayouts

You'll now build the GUI in Fig. 3.3. You'll start with the basic layout and views in this section. In Section 3.4.5, you'll customize the views' properties to complete the design. As you add each view to the GUI, immediately set its Id property using the names in Figs. 3.4–3.5. You can change the selected view's Id via the **Properties** window or by right clicking the view (in the **Graphical Layout** editor or **Outline** window), selecting **Edit ID**... and changing the Id in the **Rename Resource** dialog that appears.

In the following steps, you'll use the **Outline** window to add views to the GridLayout. When working with layouts, it can be difficult to see the layout's *nested structure* and to place views in the correct locations by dragging them onto the **Graphical Layout** editor window. The **Outline** window makes these tasks easier because it shows the GUI's nested structure. Perform the following steps in the exact order specified—otherwise, the views will *not* appear in the correct order in each row. If this happens, you can reorder views by dragging them in the **Outline** window.

#### Step 1: Adding Views to the First Row

The first row consists of the amountTextView in the first column and the amountEditText behind the amountDisplayTextView in the second column. Each time you drop a view or layout onto the gridLayout in the **Outline** window, the view is placed in the layout's *next open cell*, unless you specify otherwise by setting the view's **Row** and **Column** properties. You'll do that in this step so that the amountEditText and amountDisplayTextView are placed in the same cell.

All of the TextViews in this app use the *medium*-sized font from the app's theme. The **Graphical Layout** editor's **Palette** provides *preconfigured* TextViews named **Large**, **Medium** and **Small** (in the **Form Widgets** section) to represent the theme's corresponding text sizes. In each case, the IDE configures the TextView's **Text Appearance** property accordingly. Perform the following tasks to add the two TextViews and the EditText:

- 1. Drag a Medium TextView from the Palette's Form Widgets section and drop it on the gridLayout in the Outline window. The IDE creates a new TextView named textView1 and nests it in the gridLayout node. The default text "Medium Text" appears in the Graphical Layout editor. Change the TextView's Id to amountText-View. You'll change its text in Step 6 (Section 3.4.5).
- 2. This app allows you to enter only *non-negative integers*, which the app divides by 100.0 to display the bill amount. The Palette's Text Fields section provides many *preconfigured* EditTexts for various forms of input (e.g., numbers, times, dates, addresses and phone numbers). When the user interacts with an EditText, an appropriate keyboard is displayed based on the EditText's *input type*. When you hover over an EditText in the Palette, a *tooltip* indicates the input type. From the Palette's Text Fields section, drag a Number EditText (displayed with the number 42 on it) and drop it on the gridLayout node in the Outline window. Change the

EditText's Id to amountEditText. The EditText is placed in the *second* column of the GridLayout's *first* row.

3. Drag another Medium TextView onto the gridLayout node in the Outline window and change the Id to amountDisplayTextView. The new TextView is initially placed in the *first* column of the GridLayout's *second* row. To place it in the *second* column of the GridLayout's *first* row, set this TextView's **Row** and **Column** properties (located in the **Properties** window's **Layout Parameters** section) to the values 0 and 1, respectively.

#### Step 2: Adding Views to the Second Row

Next, you'll add a TextView and SeekBar to the GridLayout. To do so:

- 1. Drag a Medium TextView (customPercentTextView) from the Palette's Form Widgets section onto the gridLayout node in the Outline window.
- 2. Drag a SeekBar (customTipSeekBar) from the Palette's Form Widgets section onto the gridLayout node in the Outline window.

#### Step 3: Adding Views to the Third Row

Next, you'll add a LinearLayout containing two TextViews to the GridLayout. To do so:

- 1. From the Palette's Layouts section, drag a Linear Layout (Horizontal) (percent-LinearLayout) onto the gridLayout node in the Outline window.
- 2. Drag a Medium TextView (percent15TextView) onto the percentLinearLayout node in the Outline window. This nests the new TextView in the LinearLayout.
- 3. Drag another Medium TextView (percentCustomTextView) onto the percent-LinearLayout node in the Outline window.
- 4. The percentLinearLayout and its two nested TextViews should be placed in the second column of the GridLayout. To do so, select the percentLinearLayout in the Outline window, then set its Column property to 1.

#### Step 4: Adding Views to the Fourth Row

Next, you'll add a TextView and a LinearLayout containing two more TextViews to the GridLayout. To do so:

- 1. Drag a Medium TextView (tipTextView) onto the gridLayout node.
- 2. Drag a Linear Layout (Horizontal) (tipLinearLayout) onto the gridLayout node.
- 3. Drag two Medium TextViews (tip15TextView and tipCustomTextView) onto the tipLinearLayout node.

#### Step 5: Adding Views to the Fifth Row

To create the last row of the GUI, repeat Step 4, using the Ids totalTextView, total-LinearLayout, total15TextView and totalCustomTextView.

#### Reviewing the Layout So Far

The GUI and **Outline** window should now appear as shown in Fig. 3.6. The warning symbols shown in the **Graphical Layout** editor and the **Outline** window will go away as you complete the GUI design in Section 3.4.5.

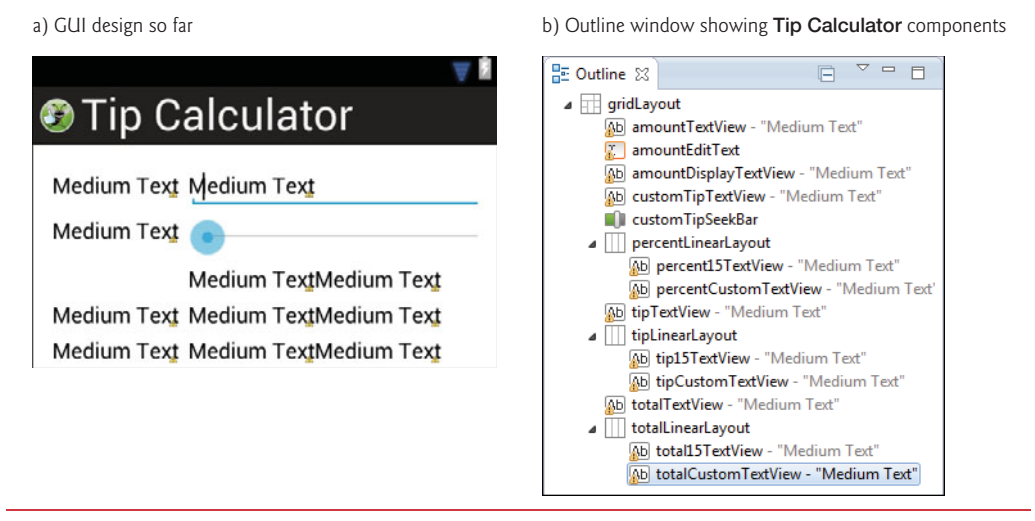

Fig. 3.6 | The GUI and the IDE's Outline window after adding all the views to the GridLayout.

# 3.4.5 Customizing the Views to Complete the Design

You'll now complete the app's design by customizing the views' properties and creating several string and dimension resources. As you learned in Section 2.5, literal string values should be placed in the strings.xml resource file. Similarly, literal numeric values that specify view dimensions (e.g., widths, heights and spacing) should be placed in the dimens.xml resource file.

#### Step 6: Specifying Literal Text

Specify the literal text for the amountTextView, customPercentTextView, percent-15TextView, percentCustomTextView, tipTextView and totalTextView:

- 1. Select the amountTextView in the Outline window.
- 2. In the Properties window, click the ellipsis button next to the Text property.
- 3. In the Resource Chooser Dialog, click New String....
- 4. In the Create New Android String dialog, specify Amount in the String field and amount in the New R.string field, then click OK.
- 5. In the Resource Chooser dialog, click OK to set the amountTextView's Text property to the string resource identified as amount.

Repeat the preceding tasks for the other TextViews using the values shown in Fig. 3.7.

| View                  | String  | New R.string          |
|-----------------------|---------|-----------------------|
| customPercentTextView | Custom% | custom_tip_percentage |
| percent15TextView     | 15%     | fifteen_percent       |

Fig. 3.7 | String resource values and resource IDs. (Part 1 of 2.)

| String | New R.string                  |
|--------|-------------------------------|
| 18%    | eighteen_percent              |
| Tip    | tip                           |
| Total  | total                         |
|        | String<br>18%<br>Tip<br>Total |

Fig. 3.7 | String resource values and resource IDs. (Part 2 of 2.)

#### Step 7: Right Aligning the TextViews in the Left Column

In Fig. 3.3, each of the left column's TextViews is right aligned. For the amountTextView, customPercentTextView, tipTextView and totaTextView, set the layout **Gravity** property to right—located in the **Layout Parameters** section in the **Properties** window.

#### Step 8: Configuring the amountTextView's Label For Property

Generally, each EditText should have a descriptive TextView that helps the user understand the EditText's purpose (also helpful for accessibility)—otherwise, *Android Lint* issues a warning. To fix this, you set the TextView's Label For property to the Id of the associated EditText. Select the amountTextView and set its Label For property (in the Properties window's View section) to

#### @+id/amountEditText

The + is required because the TextView is defined *before* the EditText in the GUI, so the EditText does not yet exist when Android converts the layout's XML into the GUI.

#### Step 9: Configuring the amountEditText

In the final app, the amountEditText is *hidden* behind the amountDisplayTextView and is configured to allow only *digits* to be entered by the user. Select the amountEditText and set the following properties:

- 1. In the Properties window's Layout Parameters section, set the Width and Height to wrap\_content. This indicates that the EditText should be just large enough to fit its content, including any padding.
- 2. Remove the layout Gravity value fill\_horizontal, leaving the property's value blank. We'll discuss fill\_horizontal in the next step.
- 3. Remove the Ems property's value, which indicates the EditText's width, measured in uppercase M characters of the view's font. In our GridLayout, this causes the second column to be too narrow, so we removed this default setting.
- 4. In the Properties window's TextView section, set Digits to 0123456789—this allows *only* digits to be entered, even though the numeric keypad contains minus (-), comma (,), period (.) and space buttons. By default, the Digits property is *not* displayed in the Properties window, because it's considered to be an advanced property. To display it, click the Show Advanced Properties () toggle button at the top of the Properties window.
- 5. We restricted the bill amount to a maximum of *six* digits—so the largest supported bill amount is 9999.99. In the **Properties** window's **TextView** section, set the **Max Length** property to 6.

#### Step 10: Configuring the amountDisplayTextView

To complete the formatting of the amountDisplayTextView, select it and set the following properties:

- 1. In the Properties window's Layout Parameters section, set the Width and Height to wrap\_content to indicate that the TextView should be large enough to fit its content.
- 2. Remove the Text property's value—we'll programmatically display text here.
- 3. In the Properties window's Layout Parameters section, set the layout Gravity to fill\_horizontal. This indicates that the TextView should occupy all remaining horizontal space in this GridLayout row.
- 4. In the View section, set the Background to @android:color/holo\_blue\_bright. This is one of several *predefined colors* (each starts with @android:color) in Android's *Holo* theme. As you start typing the Background property's value, a drop-down list of the theme's available colors is displayed. You can also use any *custom color* created from a combination of red, green and blue components called RGB values—each is an integer in the range 0–255 that defines the amount of red, green and blue in the color, respectively. Custom colors are defined in *hexadecimal (base 16) format*, so the RGB components are values in the range 00–FF. Android also supports *alpha (transparency)* values in the range 0 (*completely transparent*) to 255 (*completely opaque*). To use alpha, you specify the color in the format #AARRGGBB, where the first two hexadecimal digits represent the alpha value. If both digits of each color component are the same, you can use the abbreviated formats #FF99AACC.
- 5. Finally, you'll add some padding around the TextView. To do so, you'll create a new *dimension resource* named textview\_padding, which you'll use several times in the GUI. A view's Padding property specifies space on all sides of the views's content. In the Properties window's View section, click the Padding property's ellipsis button. Click New Dimension... to create a new *dimension resource*. Specify textview\_padding for the Name and 8dp for the Value and click OK, then select your new *dimension resource* and click OK.

#### Step 11: Configuring the customPercentTextView

Notice that the customPercentTextView is aligned with the top of the customTipSeek-Bar's thumb. This looks better if it's *vertically centered*. To do this, in the **Properties** window's **Layout Parameters** section, modify the **Gravity** value from right to

#### right|center\_vertical

The *vertical bar* (|) character is used to separate *multiple* **Gravity** values—in this case indicating that the TextView should be *right aligned* and *centered vertically* within the grid cell. Also set the customPercentTextView's **Width** and **Height** properties to wrap\_content.

#### Step 12: Configuring the customTipSeekBar

By default, a SeekBar's range is 0 to 100 and its current value is indicated by its **Progress** property. This app allows custom tip percentages from 0 to 30 and specifies a default of 18. Set the SeekBar's **Max** property to 30 and the **Progress** property to 18. Also, set the **Width** and **Height** to wrap\_content.

#### Step 13: Configuring the percent15TextView and percentCustomTextView

Recall that GridLayout does *not* allow you to specify how a view should be sized relative to other views in a given row. This is why we placed the percent15TextView and percent-CustomTextView in a LinearLayout, which *does* allow *proportional sizing*. A view's layout Weight (in certain layouts, such as LinearLayout) specifies the view's relative importance with respect to other views in the layout. By default, all views have a Weight of 0.

In this layout, we set Weight to 1 for percent15TextView and percentCustomText-View—this indicates that they have equal importance, so they should be sized equally. By default, when we added the percentLinearLayout to the GridLayout, its layout Gravity property was set to fill\_horizontal, so the layout occupies the remaining space in the third row. When the LinearLayout is stretched to fill the rest of the row, the TextViews each occupy *half* of the LinearLayout's width.

We also wanted each TextView to center its text. To do this, in the **Properties** window's **TextView** section, set the **Gravity** property to center. This specifies the Text-View's text alignment, whereas the *layout* **Gravity** property specifies how a view aligns with respect to the layout.

# Step 14: Configuring the tip15TextView, tipCustomTextView, total15TextView and totalCustomTextView

To finalize these four TextViews, perform the following tasks on each:

- 1. Select the TextView.
- 2. Delete its Text value—we'll set this programmatically.
- 3. Set the Background to @android:color/holo\_orange\_light.
- 4. Set the layout Gravity to center.
- 5. Set the layout Weight to 1.
- 6. Set the layout Width to 0dp—this allows the layout to use the Weight to determine the view's width.
- 7. Set the TextView Gravity to center.
- 8. Set the TextView Padding to @dimen/textview\_padding (the *dimension resource* you created in a previous step).

Notice that there's *no horizontal space* between the TextViews in the tipLinearLayout and totalLinearLayout. To fix this, you'll specify an 8dp right margin for the tip15TextView and total15TextView. In the **Properties** window's **Layout Parameters** section, expand the **Margin** section, then set the **Right** margin to 8dp by creating a new *dimension resource* named textview\_margin. Next, use this resource to set the total15TextView's **Right** margin.

#### Step 15: Vertically Centering the tipTextView and totalTextView

To vertically center the tipTextView and totalTextView with the other views in their respective rows, modify their layout **Gravity** properties from right to

#### right|center\_vertical

When you do this for the totalTextView, the GridLayout centers this component vertically in the *remaining space from the fifth row to the bottom of the screen*. To fix this problem, drag a **Space** view (in the **Palette**'s **Layout** section) onto the gridLayout node in the **Outline**  window. This creates a sixth row that occupies the rest of the screen. As its name implies, a **Space** view occupies space in a GUI. The GUI should now appear as in Fig. 3.8.

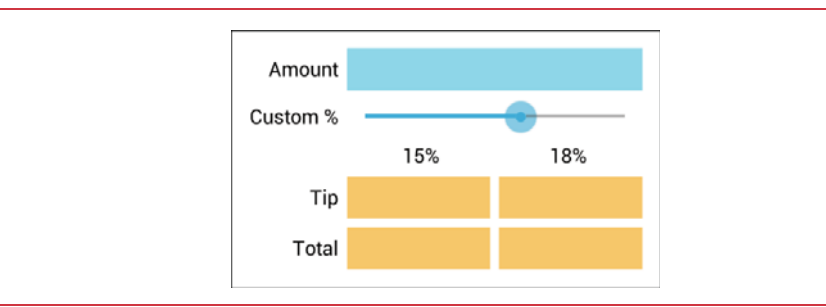

Fig. 3.8 | Final GUI design.

# 3.5 Adding Functionality to the App

Class MainActivity (Figs. 3.9–3.16) implements the **Tip Calculator** app's functionality. It calculates the 15% and custom percentage tips and total bill amounts, and displays them in locale-specific currency format. To view the file, open src/com.deitel/tipcalculator and double clck MainActivity.java. You'll need to enter most of the code in Figs. 3.9–3.16.

#### The package and import Statements

Figure 3.9 shows the package statement and import statements in MainActivity.java. The package statement in line 3 was inserted when you created the project. When you open a Java file in the IDE, the import statements are collapsed—one is displayed with a 1 to its left. You can click the 1 to see the complete list of import statements.

```
// MainActivity.java
 I
2
    // Calculates bills using 15% and custom percentage tips.
3
    package com.deitel.tipcalculator;
4
5
    import java.text.NumberFormat; // for currency formatting
6
7
    import android.app.Activity; // base class for activities
8
    import android.os.Bundle; // for saving state information
    import android.text.Editable; // for EditText event handling
9
    import android.text.TextWatcher; // EditText listener
10
    import android.widget.EditText; // for bill amount input
import android.widget.SeekBar; // for changing custom tip percentage
П
12
    import android.widget.SeekBar.OnSeekBarChangeListener; // SeekBar listener
13
14
    import android.widget.TextView; // for displaying text
15
```

Fig. 3.9 | MainActivity's package and import statements.

Lines 5–14 import the classes and interfaces the app uses:

• Class NumberFormat of package java.text (line 5) provides numeric formatting capabilities, such as *locale-specific* currency and percentage formats.

- Class Activity of package android.app (line 7) provides the basic *lifecycle methods* of an app—we'll discuss these shortly.
- Class Bundle of package android.os (line 8) represents an app's *state information*. Android gives an app the opportunity to *save its state* before another app appears on the screen. This might occur, for example, when the user *launches another app* or *receives a phone call*. The app that's currently on the screen at a given time is in the *foreground* (the user can interact with it, and the app consumes the CPU) and all other apps are in the *background* (the user cannot interact with them, and they're typically not consuming the CPU). When another app comes into the foreground, the app that was previously in the foreground is given the opportunity to *save its state* as it's sent to the background.
- Interface Editable of package android.text (line 9) allows you to modify the content and markup of text in a GUI.
- You implement interface TextWatcher of package android.text (line 10) to respond to events when the user changes the text in an EditText.
- Package android.widget (lines 11–14) contains the *widgets* (i.e., views) and layouts that are used in Android GUIs. This app uses EditText (line 11), SeekBar (line 12) and TextView (line 14) widgets.
- You implement interface SeekBar.OnSeekBarChangeListener of package android.widget (line 13) to respond to the user moving the SeekBar's *thumb*.

As you write code with various classes and interfaces, you can use the IDE's **Source > Organize Imports** command to let the IDE insert the import statements for you. For cases in which the same class or interface name appears in more than one package, the IDE will let you select the appropriate import statement.

#### Tip Calculator App Activity and the Activity Lifecycle

Class MainActivity (Figs. 3.10–3.16) is the **Tip Calculator** app's Activity subclass. When you created the TipCalculator project, the IDE generated this class as a subclass of Activity and provided an override of class Activity's inherited onCreate method (Fig. 3.11). Every Activity subclass *must* override this method. The default code for class MainActivity also included an onCreateOptionsMenu method, which we removed because it's not used in this app. We'll discuss onCreate shortly.

```
16 // MainActivity class for the Tip Calculator app
17 public class MainActivity extends Activity
18 {
```

```
18
```

Fig. 3.10 | Class MainActivity is a subclass of Activity.

#### Class Variables and Instance Variables

Lines 20–32 of Fig. 3.11 declare class MainActivity's variables. The NumberFormat objects (lines 20–23) are used to format currency values and percentages, respectively. NumberFormat static method getCurrencyInstance returns a NumberFormat object that formats values as currency using the device's *default locale*. Similarly, static method get-PercentInstance formats values as percentages using the device's *default locale*.

```
// currency and percent formatters
19
20
       private static final NumberFormat currencyFormat =
          NumberFormat.getCurrencvInstance():
21
       private static final NumberFormat percentFormat =
22
          NumberFormat.getPercentInstance();
23
24
       private double billAmount = 0.0; // bill amount entered by the user
25
26
       private double customPercent = 0.18; // initial custom tip percentage
       private TextView amountDisplayTextView; // shows formatted bill amount
27
       private TextView percentCustomTextView; // shows custom tip percentage
28
       private TextView tip15TextView; // shows 15% tip
29
30
       private TextView total15TextView; // shows total with 15% tip
31
       private TextView tipCustomTextView; // shows custom tip amount
       private TextView totalCustomTextView; // shows total with custom tip
32
33
```

**Fig. 3.11** MainActivity class's instance variables.

The bill amount entered by the user into amountEditText will be read and stored as a double in billAmount (line 25). The custom tip percentage (an integer in the range 0– 30) that the user sets by moving the Seekbar *thumb* will be multiplied by 0.01 to create a double for use in calculations, then stored in customPercent (line 26). For example, if you select 25 with the SeekBar, customPercent will store 0.25, so the app will multiply the bill amount by 0.25 to calculate the 25% tip.

Line 27 declares the TextView that displays the currency-formatted bill amount. Line 28 declares the TextView that displays the custom tip percentage based on the SeekBar *thumb's* position (see the **18**% in Fig. 3.1(a)). The variables in line 29–32 will refer to the TextViews in which the app displays the calculated tips and totals.

#### Overriding Method onCreate of Class Activity

The onCreate method (Fig. 3.12)—which is *auto-generated* with lines 38–39 when you create the app's project—is called by the system when an Activity is *started*. Method on-Create typically initializes the Activity's instance variables and views. This method should be as simple as possible so that the app *loads quickly*. In fact, if the app takes longer than *five seconds* to load, the operating system will display an **ANR** (Application Not Responding) dialog—giving the user the option to *forcibly terminate the app*. You'll learn how to prevent this problem in Chapter 8.

```
34 // called when the activity is first created
35 @Override
36 protected void onCreate(Bundle savedInstanceState)
37 {
38 super.onCreate(savedInstanceState); // call superclass's version
39 setContentView(R.layout.activity_main); // inflate the GUI
40
```

```
// get references to the TextViews
41
          // that MainActivity interacts with programmatically
42
43
          amountDisplavTextView =
              (TextView) findViewById(R.id.amountDisplayTextView);
44
45
          percentCustomTextView =
              (TextView) findViewById(R.id.percentCustomTextView);
46
          tip15TextView = (TextView) findViewById(R.id.tip15TextView);
47
          total15TextView = (TextView) findViewById(R.id.total15TextView);
48
          tipCustomTextView = (TextView) findViewById(R.id.tipCustomTextView);
49
          totalCustomTextView =
50
              (TextView) findViewById(R.id.totalCustomTextView);
51
52
53
          // update GUI based on billAmount and customPercent
54
          amountDisplayTextView.setText(
55
              currencyFormat.format(billAmount));
          updateStandard(); // update the 15% tip TextViews
56
          updateCustom(); // update the custom tip TextViews
57
58
          // set amountEditText's TextWatcher
59
          EditText amountEditText =
60
              (EditText) findViewById(R.id.amountEditText);
61
62
          amountEditText.addTextChangedListener(amountEditTextWatcher);
63
          // set customTipSeekBar's OnSeekBarChangeListener
64
65
          SeekBar customTipSeekBar =
              (SeekBar) findViewById(R.id.customTipSeekBar);
66
67
          customTipSeekBar.setOnSeekBarChangeListener(customSeekBarListener);
68
       } // end method onCreate
69
```

Fig. 3.12 | Overriding Activity method onCreate. (Part 2 of 2.)

#### onCreate's Bundle Parameter

During the app's execution, the user could change the device's configuration by *rotating the device* or *sliding out a hard keyboard*. For a good experience, the app should continue operating smoothly through such configuration changes. When the system calls onCreate, it passes a **Bundle** argument containing the Activity's saved state, if any. Typically, you save state in Activity methods onPause or onSaveInstanceState (demonstrated in later apps). Line 38 calls the superclass's onCreate method, which is *required* when overriding onCreate.

#### Generated R Class Contains Resource IDs

As you build your app's GUI and add *resources* (such as strings in the strings.xml file or views in the activity\_main.xml file) to your app, the IDE generates a class named **R** that contains *nested classes* representing each type of resource in your project's res folder. You can find this class in your project's **gen folder**, which contains generated source-code files. The nested classes are declared static, so that you can access them in your code with R. *ClassName*. Within class R's nested classes, the IDE creates static final int constants that enable you to refer to your app's resources programmatically from your code (as we'll discuss momentarily). Some of the nested classes in class R include:

• class drawable—contains constants for any drawable items, such as *images*, that you put in the various drawable folders in your app's res folder

- class id—contains constants for the views in your XML layout files
- class layout—contains constants that represent each *layout file* in your project (such as, activity\_main.xml)
- class **string**—contains constants for each String in the strings.xml file.

#### Inflating the GUI

The call to **setContentView** (line 39) receives the constant **R.layout.activity\_main** to indicate which XML file represents MainActivity's GUI—in this case, the constant represents the main.xml file. Method setContentView uses this constant to load the corresponding XML document, which is then parsed and converted into the app's GUI. This process is known as inflating the GUI.

#### Getting References to the Widgets

Once the layout is *inflated*, you can *get references to the individual widgets* so that you can interact with them programmatically. To do so, you use class Activity's findViewById method. This method takes an int constant representing a specific view's Id and returns a reference to the view. The name of each view's R.id constant is determined by the component's Id property that you specified when designing the GUI. For example, amount-EditText's constant is R.id.amountEditText.

Lines 43–51 obtain references to the TextViews that are changed by the app. Lines 43–44 obtain a reference to the amountDisplayTextView that's updated when the user enters the bill amount. Lines 45–46 obtain a reference to the percentCustomTextView that's updated when the user changes the custom tip percentage. Lines 47–51 obtain references to the TextViews where the calculated tips and totals are displayed.

#### Displaying Initial Values in the TextViews

Lines 54–55 set amountDisplayTextView's text to the initial billAmount (0.00) in a *locale-specific* currency format by calling the currencyFormat object's **format method**. Next, lines 56–57 call methods updateStandard (Fig. 3.13) and updateCustom (Fig. 3.14) to display initial values in the tip and total TextViews.

#### Registering the Event Listeners

Lines 60–61 get a reference to the amountEditText, and line 62 calls its addTextChanged-Listener method to register the TextChangedListener that will respond to *events* generated when the *user changes the text* in the EditText. We define this listener (Fig. 3.16) as an *anon-ymous-inner-class object* that's assigned to the instance variable amountEditTextWatcher.

Lines 65–66 get a reference to the customTipSeekBar and line 67 calls its setOnSeek-BarChangeListener method to register the OnSeekBarChangeListener that will respond to *events* generated when the user moves the customTipSeekBar's *thumb* to change the custom tip percentage. We define this listener (Fig. 3.15) as an *anonymous-inner-class object* that's assigned to the instance variable customSeekBarListener.

#### Method updateStandard of Class MainActivity

Method updateStandard (Fig. 3.13) updates the 15% tip and total TextViews each time the user *changes* the bill amount. The method uses the billAmount value to calculate the tip amount and the total of the bill amount and tip. Lines 78–79 display the amounts in currency format.

| 70 | // updates 15% tip TextViews                                                    |
|----|---------------------------------------------------------------------------------|
| 71 | <pre>private void updateStandard()</pre>                                        |
| 72 | {                                                                               |
| 73 | // calculate 15% tip and total                                                  |
| 74 | <pre>double fifteenPercentTip = billAmount * 0.15;</pre>                        |
| 75 | <pre>double fifteenPercentTotal = billAmount + fifteenPercentTip;</pre>         |
| 76 |                                                                                 |
| 77 | <pre>// display 15% tip and total formatted as currency</pre>                   |
| 78 | <pre>tip15TextView.setText(currencyFormat.format(fifteenPercentTip));</pre>     |
| 79 | <pre>total15TextView.setText(currencyFormat.format(fifteenPercentTotal));</pre> |
| 80 | } // end method updateStandard                                                  |
| 81 |                                                                                 |

Fig. 3.13 | Method updateStandard calculates and displays the 15% tip and total.

#### Method updateCustom of Class MainActivity

Method updateCustom (Fig. 3.14) updates the custom tip and total TextViews based on the tip percentage the user selected with the customTipSeekBar. Line 86 sets the percent-CustomTextView's text to the customPercent value formatted as a percentage. Lines 89– 90 calculate the customTip and customTotal. Then, lines 93–94 display the amounts in currency format.

```
// updates the custom tip and total TextViews
82
       private void updateCustom()
83
84
       {
          // show customPercent in percentCustomTextView formatted as %
85
          percentCustomTextView.setText(percentFormat.format(customPercent));
86
87
          // calculate the custom tip and total
88
          double customTip = billAmount * customPercent;
89
          double customTotal = billAmount + customTip;
90
91
          // display custom tip and total formatted as currency
92
          tipCustomTextView.setText(currencyFormat.format(customTip));
93
          totalCustomTextView.setText(currencyFormat.format(customTotal));
94
95
       } // end method updateCustom
96
```

Fig. 3.14 | Method updateCustom calculates and displays the custom tip and total.

Anonymous Inner Class That Implements Interface OnSeekBarChangeListener Lines 98–120 of Fig. 3.15 create the *anonymous-inner-class* object named customSeekBar-Listener that responds to customTipSeekBar's *events*. If you're not familiar with *anonymous inner classes*, visit the following page:

http://bit.ly/AnonymousInnerClasses

Line 67 (Fig. 3.12) registered customSeekBarListener as customTipSeekBar's OnSeek-BarChangeListener *event-handling* object. For clarity, we define all but the simplest event-handling objects in this manner so that we do not clutter the onCreate method with this code.

```
// called when the user changes the position of SeekBar
97
        private OnSeekBarChangeListener customSeekBarListener =
98
99
           new OnSeekBarChangeListener()
100
           {
              // update customPercent, then call updateCustom
101
102
              @Override
              public void onProgressChanged(SeekBar seekBar, int progress,
103
                 boolean fromUser)
104
105
              ۲
                 // sets customPercent to position of the SeekBar's thumb
106
                 customPercent = progress / 100.0;
107
                 updateCustom(); // update the custom tip TextViews
108
              } // end method onProgressChanged
109
110
THE
              @Override
              public void onStartTrackingTouch(SeekBar seekBar)
112
113
              } // end method onStartTrackingTouch
114
115
              @Override
116
117
              public void onStopTrackingTouch(SeekBar seekBar)
118
              {
              } // end method onStopTrackingTouch
119
           }; // end OnSeekBarChangeListener
120
121
```

**Fig. 3.15** | Anonymous inner class that implements interface OnSeekBarChangeListener to respond to the events of the customSeekBar.

#### Overriding Method onProgressChanged of Interface OnSeekBarChangeListener

Lines 102–119 implement interface OnSeekBarChangeListener's methods. Method on-ProgressChanged is called whenever the SeekBar's *thumb* position *changes*. Line 107 calculates customPercent using the method's progress parameter—an int representing the SeekBar's *thumb* position. We divide this by 100.0 to get the custom percentage. Line 108 calls method updateCustom to recalculate and display the custom tip and total.

#### Overriding Methods onStartTrackingTouch and onStopTrackingTouch of Interface OnSeekBarChangeListener

Java requires that you override *every* method in an *interface* that you *implement*. This app does *not* need to know when the user *starts* moving the slider's thumb (onStartTracking-Touch) or *stops* moving it (onStopTrackingTouch), so we simply provide an *empty* body for each (lines 111–119) to *fulfill* the *interface contract*.

#### Anonymous Inner Class That Implements Interface TextWatcher

Lines 123–156 of Fig. 3.16 create the *anonymous-inner-class* object amountEditText-Watcher that responds to amountEditText's *events*. Line 62 registered this object to *listen* for amountEditText's events that occur when the text changes.

#### Overriding Method onTextChanged of Interface TextWatcher

The onTextChanged method (lines 126–144) is called whenever the text in the amount-EditText is *modified*. The method receives four parameters. In this example, we use only

```
// event-handling object that responds to amountEditText's events
122
        private TextWatcher amountEditTextWatcher = new TextWatcher()
123
124
        {
           // called when the user enters a number
125
126
           @Override
           public void onTextChanged(CharSequence s, int start,
127
              int before, int count)
128
129
           {
              // convert amountEditText's text to a double
130
131
              try
              {
132
133
                 billAmount = Double.parseDouble(s.toString()) / 100.0;
              } // end try
134
135
              catch (NumberFormatException e)
136
              {
                 billAmount = 0.0; // default if an exception occurs
137
138
              } // end catch
139
140
              // display currency formatted bill amount
              amountDisplayTextView.setText(currencyFormat.format(billAmount));
141
142
              updateStandard(); // update the 15% tip TextViews
              updateCustom(); // update the custom tip TextViews
143
           } // end method onTextChanged
144
145
          @Override
146
          public void afterTextChanged(Editable s)
147
148
           {
           } // end method afterTextChanged
149
150
151
          @Override
152
           public void beforeTextChanged(CharSequence s, int start, int count,
              int after)
153
154
           ł
           } // end method beforeTextChanged
155
        }; // end amountEditTextWatcher
156
    } // end class MainActivity
157
```

**Fig. 3.16** | Anonymous inner class that implements interface TextWatcher to respond to the events of the amountEditText.

CharSequence s, which contains a copy of amountEditText's text. The other parameters indicate that the count characters starting at start *replaced* previous text of length before.

Line 133 converts the user input from amountEditText to a double. We allow users to enter only whole numbers in pennies, so we divide the converted value by 100.0 to get the actual bill amount—e.g., if the user enters 2495, the bill amount is 24.95. Lines 142–143 call updateStandard and updateCustom to recalculate and display the tips and totals.

#### Other Methods of the amountEditTextWatcher TextWatcher

This app does *not* need to know what changes are about to be made to the text (before-TextChanged) or that the text has already been changed (afterTextChanged), so we simply override each of these TextWatcher interface methods with an *empty* body (lines 146–155) to *fulfill the interface contract*.

# 3.6 AndroidManifest.xml

In this section, you'll modify the AndroidManifest.xml file to specify that this app's Activity supports only a device's *portrait* orientation and that the *soft keypad* should *always* remain on the screen. You'll use the IDE's Android Manifest editor to specify these settings. To open the Android Manifest editor, double click the app's AndroidManifest.xml file in the Package Explorer. At the bottom of the editor, click the Application tab (Fig. 3.17), then select the MainActivity node in the Application Nodes section at the bottom of the window. This displays settings for the MainActivity in the Attributes for com.deitel.tipcalculator.MainActivity section.

| Application Toggie                                                                                                    |                             |                         |                                                           |                                                              |            |
|----------------------------------------------------------------------------------------------------|-----------------------------|-------------------------|-----------------------------------------------------------|--------------------------------------------------------------|------------|
| Define an <application< td=""><td>on&gt; tag in the AndroidManif</td><td>omponents co<br/>est.xml</td><td>ontained in the package, as v</td><td>well as general application a</td><td>ttributes.</td></application<> | on> tag in the AndroidManif | omponents co<br>est.xml | ontained in the package, as v                             | well as general application a                                | ttributes. |
| Application Attribute                                                                                                    | 25                          |                         |                                                           |                                                              |            |
| Defines the attributes sp                                                                                                    | ecific to the application.  |                         |                                                           |                                                              |            |
| Name                                                                                                    |                             | Browse                  | VM safe mode                                              |                                                              | •          |
| Theme                                                                                                    | @style/AppTheme             | Browse                  | Hardware accelerated                                      |                                                              | -          |
| Label                                                                                                    | @string/app_name            | Browse                  | Manage space activity                                     |                                                              | Browse     |
| Icon                                                                                                    | @drawable/ic_launcher       | Browse                  | Allow clear user data                                     |                                                              |            |
| Logo                                                                                                    |                             | Browse                  | Test only                                                 |                                                              |            |
| Description                                                                                                    |                             | Browse                  | Backup agent                                              |                                                              | Browse     |
| Permission                                                                                                    |                             | •                       | Allow backup                                              | true                                                         |            |
| Process                                                                                                    |                             | Browse                  | Kill after restore                                        |                                                              | •          |
| Task affinity                                                                                                    |                             | Browse                  | Restore needs application                                 |                                                              | •          |
| Allow task reparenting                                                                                                    |                             | •                       | Restore any version                                       |                                                              | •          |
| Has code                                                                                                    |                             | •                       | Never encrypt                                             |                                                              | •          |
| Persistent                                                                                                    |                             | -                       | Large heap                                                |                                                              | •          |
| Fnabled                                                                                                    |                             | •                       | UI options                                                |                                                              | Select.    |
| Debuggable                                                                                                    | ble                         |                         | Supports rtl                                              |                                                              |            |
| Application Nodes                                                                                                    | S P A G (                   | R 🕅 🛈 Az                | Attributes for com.de                                     | itel.tipcalculator.MainActiv                                 | vity       |
| com.deitel.tipc                                                                                                    | alculator.MainActivity      | Add                     | The<br>tag declares an {@link<br>available as part of the | k android.app.Activity} class<br>e package's application com | that is    |
|                                                                                                    |                             | Up                      | implementing a part o<br><u>Name*</u>                     | com.deitel.tipca                                             | Browse     |
|                                                                                                    |                             | Down                    | Theme                                                     |                                                              | Browse     |
|                                                                                                    |                             |                         | Anderidhar Sertural                                       |                                                              |            |

1 tab Select this node to specify settings for the app's MainActivity

#### Configuring MainActivity for Portrait Orientation

In general, most apps should support *both* portrait and landscape orientations. In *portrait* orientation, the device's height is greater than its width. In *landscape orientation*, the device's width is greater than its height. In the **Tip Calculator** app, rotating the device to landscape orientation on a typical phone would cause the numeric keypad to obscure most of the **Tip Calculator**'s GUI. For this reason, you'll configure MainActivity to support *only* portrait orientation. In the **Android Manifest** editor's **Attributes for com.deitel.tipcalculator**. **MainActivity** section, scroll down to the **Screen orientation** option and select portrait.

#### Forcing the Soft Keypad to Always Display for MainActivity

In the **Tip Calculator** app, the soft keypad should be displayed immediately when the app executes and should remain on the screen at all times. In the **Android Manifest** editor's **Attributes for com.deitel.tipcalculator.MainActivity** section, scroll down to the **Window soft input mode** option and select stateAlwaysVisible. Note that this will *not* display the soft keyboard if a hard keyboard is present.

# 3.7 Wrap-Up

In this chapter, you created your first *interactive* Android app—the **Tip Calculator**. We overviewed the app's capabilities, then you test-drove it to calculate standard and custom tips based on the bill amount entered. You followed detailed step-by-step instructions to build the app's GUI using the Android Developer Tools IDE's **Graphical Layout** editor, **Outline** window and **Properties** window. We also walked through the code of the Activity subclass MainActivity, which defined the app's functionality.

In the app's GUI, you used a GridLayout to arrange the views into rows and columns. You displayed text in TextViews and received input from an EditText and a SeekBar.

The MainActivity class required many Java object-oriented programming capabilities, including classes, objects, methods, interfaces, anonymous inner classes and inheritance. We explained the notion of inflating the GUI from its XML file into its screen representation. You learned about Android's Activity class and part of the Activity lifecycle. In particular, you overrode the onCreate method to initialize the app when it's launched. In the onCreate method, you used Activity method findViewById to get references to each of the views that the app interacts with programmatically. You defined an anonymous inner class that implements the TextWatcher interface so the app can calculate new tips and totals as the user changes the text in the EditText. You also defined an anonymous inner class that implements the OnSeekBarChangeListener interface so the app can calculate a new custom tip and total as the user changes the custom tip percentage by moving the SeekBar's thumb.

Finally, you opened the AndroidManifest.xml file in the IDE's Android Manifest editor to specify that the MainActivity supports only portrait orientation and that the MainActivity should always display the keypad.

Using the IDE's Graphical Layout editor, Outline window, Properties window and Android Manifest editor enabled you to build this app without manipulating the XML in the project's resource files and AndroidManifest.xml file.

In the next chapter, we introduce collections while building the Twitter<sup>®</sup> Searches app. Many mobile apps display lists of items. You'll do this by using a ListActivity containing a ListView that's bound to an ArrayList<String>. You'll also store app data as user preferences and learn how to launch the device's web browser to display a web page.

# Index

#### Symbols

(Android Developer Tools rule markers in the **Graphical Layout** editor 54

#### Numerics

100 Destinations 6

#### A

accelerometer 15 listening 214 accelerometer sensor 201, 215 access Android services 110 Accessibility Content Description property 58, 105 Explore by Touch 37, 57 TalkBack 37, 57 TalkBack localization 62 accessibility 32, 37, 57, 103 explore-by-touch mode 9 Accessibility APIs 9 accessing Android content providers 13 action bar 42, 126, 127 ACTION SEND constant of class Intent 121 ACTION VIEW constant of classIntent 118 Activity class 67, 80 findFragmentById method 133, 150 getFragmentManager method 133, 150, 164 getMenuInflater method 151 getResources method 149 getString method 118 getString method with mulitple arguments 121

Activity class (cont.) getSystemService method 214 lifecycle methods 172 onCreate method 67, 171 onCreateOptionsMenu method 132, 150 onDestroy method 171, 172 onOptionsItemSelected method 132, 151 onPause method 171, 172 onResume method 171 onStart method 150, 171 onStop method 171 runOnUiThread method 192 sent to background 177 setContentView method 83 setRequestedOrientatio n method 149 setVolumeControlStream method 172, 176 Activity Not Responding (ANR) dialog 247 Activity templates 42 activity main.xml 48 ActivityNotFoundExceptio n class 99 Adapter class 98, 202 AdapterView class 98, 111 AdapterView.OnItemClickL istener interface 111, 264 AdapterView.OnItemLongCl ickListener interface 111 add a class to a project 175 add method of class FragmentTransaction 257 addCallback method of class SurfaceHolder 181 adding components to a row 70

addPreferencesFromResour ce method of class PreferenceFragment 165 Address Book app 15 addToBackStack method of class FragmentTransaction 258 Adjust View Bounds property of an ImageView 142 AdMob 296, 297 ADT (Android Development Tools Plugin) 14 ADT Plugin for Eclipse 293 advertising revenue 297 AlertDialog class 99, 110, 115,201 AlertDialog.Builder class 99, 115 alpha (transparency) values 77 alpha animation for a View 146 alpha method of class Color 233 alternative-resource naming conventions 59 Amazon Mobile app 297 analysis 18 Android 2.2 (Froyo) 7 Android 2.3 (Gingerbread) 8 Android 3.x Honeycomb 8 Android 4.0 (Ice Cream Sandwich) 8 Android APIs 5 Android app marketplaces 303 Amazon Appstore 303 AndroidPIT 303 Appitalism 303 GetJar 303 Handango 303 Moborobo 303 Mplayit 303

Android app marketplaces (cont.) Opera Mobile Store 303 Samsung Apps 303 SlideMe 303 Android Asset Studio 291 Android Beam 9, 10 Android Cloud to Device Messaging (C2DM) 7 Android developer documentation (developer.android.com) xviii Android developer documentation (developer.android.com/ sdk/installing/ studio.html xviii Android Developer Tools Graphical Layout editor 36, 37, 45, 46, 48 Android Developer Tools IDE 36, 37 Android Development Tools (ADT) Plugin 14 Android device manufacturers vv Android emulator xxvi, 14, 37 Android for Programmers page on InformIT xviii Android for Programmers website xv, xviii Android Jelly Bean 9 Android KitKat 10 Android Lint 39, 58 Android Manifest editor 70, 87, 88 Android Market language 301 location 302 price 302 Android Newsgroups Android Discuss 33 Android project res folder 45, 50 value folder 50 Android Resources editor 60 Android SDK xix, xxiii, xxvi, 2, 14 Android SDK 2.x xv, xvi Android SDK Manager xxv

Android SDK versions and API levels 39 Android SDK/ADT Bundle xxiii Android SDK/ADT bundle xxiv, xxv, 19, 38 Android services access 110 Android source code and documentation FAOs 4 governance philosophy 4 licenses 4 source code 4 Android Studio 3, 13, 14, 37 Android Support Library 68, 132, 203, **203**, 230 Android versions Android 1.5 (Cupcake) 7 Android 1.6 (Donut) 7 Android 2.0-2.1 (Eclair) 7 Android 2.2 (Froyo) 7 Android 2.3 (Gingerbread) 7 Android 3.0-3.2 7 Android 4.0 (Ice Cream Sandwich) 7 Android 4.1-4.3 7 Android 4.47 Android Virtual Device (AVD) xxvi, 14, 19, 23, 56 Setting hardware emulation options 30 Android Virtual Device Manager xxvi android:duration attribute of a translate animation 147 android:fromXDelta attribute of a translate animation 146 android:startOffset attribute of a translate animation 147 android:toXDelta attribute of a translate animation 146 android.app package 67, 80, 98, 110, 132, 133, 247 android.content package 98, 110, 202

android.content.res package 134, 149, 157 android.database package 247 android.database.sglite package 247 android.graphics package 173, 202 android.graphics.drawable package 162 android.media package 172 android.net package 110 android.os package 80, 135, 247 android.preference package 132 android.text package 69, 80 android.util package 136, 180 android.view package 111, 132, 172, 202 android.view.animation package 135 android.view.inputmethod package 111 android.widget package 68, 80, 98, 111, 135, 247 Android@Home framework 9 AndroidLicenser 303 AndroidManifest.xml 70, 100 anim folder of an Android project 46, 134 animation xvii alpha animation 146 framework 8 manual 172 options in an XML file 135 rotate animation 146 scale animation 146 set 146 thread 172 translate animation for a View 146 tween 146 View based 146 Animation class 135 setRepeatCount method 136, 157

AnimationUtils class 135, 157 loadAnimation method 135, 157 animator folder of an Android project 46, 134 anonymous inner class 67 ANR (activity not responding) dialog 81, 113, 247, 172 anti-aliasing 220 . apk file (Android application package file) 292 app xxiii app bar 24 app development xxiii app platforms Amazon Kindle 304 Android 304 BlackBerry 304 iPhone 304 Windows Mobile 304 app review sites Android and Me 306 Android App Review Source 306 Android Police 306 Android Tapp 306 AndroidGuys 306 AndroidLib 306 AndroidPIT 306 AndroidZoom 306 Androinica 306 AppBrain 306 Appolicious 306 Appstorm 306 Best Android Apps Review 306 Phandroid 306 app review video sites Android Video Review 306 Appolicious 306 Crazy Mike's Apps 306 Daily App Show 306 Life of Android 306 app-driven approach xvi, 2 Application Not Responding (ANR) dialog 81, 113 application resource 13

application resources (developer.android.com/ guide/topics/ resources/index.html) 50 app]v method of class SharedPreferences.Edit or 117 ARGB 231 ARGB color scheme 25 argb method of class Color 234 ARGB 8888 constant 222 ArrayAdapter class 98, 111, 114, 247 ArravList class 98, 110, 136 asset 301 AssetManager class 134 list method 158 assets folder of an Android app 133 AsyncTask class 247, 265, 266, 267, 277, 278, 279, 280 execute method 265 attribute in the UML 18 of a class 16 of an object 18 AttributeSet class 180 audio xvii, 13 audio playback xix audio recording xix audio stream music 181 audio streams 172 music 172 audio volume 172 AudioManager class 172, 181 AVD (Android Virtual Device) xxvi, 14, 19, 23

#### B

back button 24 back stack **246**, 258, 259, 261 pop 258 push **258** background activity sent to 177 **Background** property of a view 77 Bank of America app 297 beginTransaction method of class FragmentManager 257 hehavior of a class 16 Bezier curve 227 bind data to a ListView 98 Bitmap class 173, 202, 237 bitmap encoding 222 createBitmap method 222 eraseColor method 238 Bitmap.Config.ARGB\_8888 constant 222 Blank Activity template 42 blue method of class Color 233 Bluetooth Health Devices 9 brand awareness 297 branding apps Amazon Mobile 297 Bank of America 297 Best Buy 297 CNN 297 **Epicurious Recipe 297** ESPN ScoreCenter 297 NFL Mobile 297 NYTimes 297 Pocket Agent 297 Progressive Insurance 297 UPS Mobile 297 USA Today 297 Wells Fargo Mobile 297 Women's Health Workouts Lite 297 Bundle class 80, 82 for an Intent 122 putLong method 258

# С

C2DM (Android Cloud to Device Messaging) 7 Calendar API 9 callback methods 246 camera 5 Cannon Game app 15 Canvas class 173, 202 drawBitmap method 223 drawCircle method 190 drawLine method 191 drawPath method 223, 228 Canvas class (cont.) drawRect method 190 drawText method 190 carrier billing 296 case-insensitive sort 114 cell in a TableLavout 70 changeCursor method of class CursorAdapter 267 characteristics of great apps 31 check-in 305 class 13, 17 instance variable 18 class library 5 Classes Activity 67, 80 ActivityNotFoundExcept ion 99 Adapter 98 AdapterView 98, 111 AlertDialog 99, 110 AlertDialog.Builder 99 Animation 135 AnimationUtils 135, 157 ArrayAdapter 98, 111, 114 ArrayList 98, 110, 136 AssetManager 134 AsyncTask 247, 265, 277 AttributeSet 180 AudioManager 172, 181 Bitmap 173, 202, 237 Bundle 80, 82 Canvas 173, 202 Collections 110, 136 Color 233 Configuration 149 ContentResolver 202 ContentValues 283 Context 110 Cursor 247 CursorAdapter 247, 264 CursorFactory 286 DialogFragment 132, 164 DialogInterface 110 Display 135, 150 Drawable 162 EditText 68, 80 Fragment 132 FragmentManager 133

Classes (cont.) FragmentTransaction 133, 246, 257, 258 FrameLayout 174 GestureDetector.Simple GestureListener 224 GestureDetector.Simple OnGestureListener 202 GridLayout 68, 101 Handler 135 ImageButton 98, 104, 111 ImageView 37, 54 InputMethodManager 111 InputStream 162 Intent 99, 110 LayoutInflater 133 LinearLayout 68 ListActivity 98, 110 ListFragment 247, 248 ListPreference 133 ListView 98 Log 136, 159 MediaStore 202 MediaStore.Images.Medi a 202 Menu 132, 150 MenuInflater 151, 267 MotionEvent **172**, 194, 202. 226 MultiSelectListPrefere nce 133 NumberFormat 69,79 Paint 173 Path 202 Preference 133 PreferenceFragment 132, 165 PreferenceManager 133, 149 PrintHelper 230 R 82 R.drawable 82 R.id 83 R. lavout 83 R.string 83 Resources 149, 157 ScrollView 251 SeekBar 66, 68, 80 Sensor 201

Classes (cont.) SensorEvent 216 SensorManager 214 SharedPreferences 98. 110, 111 SharedPreferences.Edit or 98, 117 SimpleCursorAdapter 264 SoundPool 172, 181 SOLiteDatabase 247 SOLiteOpenHelper 247 SurfaceHolder 173, 181 SurfaceView 173, 181 TableLavout 70 TextView 37, 50, 68, 80 Thread 172, 195 Toast 135, 153 Uri 110, 119 View 111, 173 ViewGroup 251 WindowManager 135, 150 client area 36, 98 close method of class Cursor 267 close method of class SQLiteOpenHelpter 283 cloud computing 7 code file 301 code highlighting xviii, 2 code license xv code walkthrough 2 collection shuffle 162 Collections class 110, 136 shuffle method 136 sort method 114 collision detection 173, 184, 186 color 173 Color class 233 alpha method 233 argb method 234 blue method 233 green method 233 red method 233 color folder of an Android project 46, 134 colors.xml 139

Column Count property of a GridLayout 72 Column property of a LinearLavout 74 commit method of class FragmentTransaction 257 Comparator<String> object String.CASE\_INSEN-SITIVE ORDER 114 compiling apps 290 component 16 Configuration class 149 Constants MODE PRIVATE 113 MODE\_WORLD\_READABLE 113 MODE\_WORLD\_WRITABLE 113 contain other Views 251 Content Description property **58**, 105 ContentResolver class 202 ContentValues class 283 Context class 110 getSharedPreferences method 113 startActivity method **99**, 119 ContextWrapper class getAssets method 158, 162 control 15 corners element of a shape 250 crash report 303 Create New Android String dialog 51 createBitmap method of class Bitmap 222 createChooser method of class Intent 122 createFromStream method of class Drawable 162 creating a database 282 cryptographic key 290 CT Google Play and App **Business Issues 289** Cursor class 247, 280, 285 close method 267

Cursor class (cont.) getColumnIndex method 280 getColumnIndexOrThrow method 280 getString method 280 moveToFirst method 280 CursorAdapter class 247, 264 changeCursor method 267, 267 getCursor method 267 CursorFactory class 286 custom subclass of View 178 custom view 171

# D

Dalvik Debug Monitor Service (DDMS) 293 data binding 98 database creating 282 opening 282 upgrading 282 version number 286 Daydream 10 DDMS (Dalvik Debug Monitor Server) 293 DDMS perspective LogCat tab 136 debugging logging exceptions 136, 159 default preferences 149 default resources 59 Deitel Facebook page 305 Deitel Web site xxix Deitel<sup>®</sup> Buzz Online Newsletter xxix, 309 Deitel<sup>®</sup> Training (www.deitel.com/ training) 309 delete method of class SQLiteDatabase 285 density-independent pixels dp 52 design process 18, 18 Dev Guide 290 developer documentation Keeping Your App Responsive 33 Launch Checklist 291

developer documentation (cont.) Performance Tips 33 Signing Your Applications 293 Tablet App Quality Checklist 291 Developer options 10 developer registration 299 device configuration 13 **Device Screen Capture** window 294 DialogFragment class 132, 164 onCreateDialog method 164 show method 164 DialogInterface class 110 DialogInterface.OnClickL istener interface 110 digital certificate 293 digitally sign your app 293 Digits property of an EditText 76 dimens.xml 103 dimension resource 103 disabilities 37, 57 Display class 135, 150 documentation Android Design 32 App Components 32 application resources (developer.android.c om/quide/topics/ resources/ index.html) 50 Class Index 32 Data Backup 32 Debugging 33 Get Started with Publishing 33 Getting Started with Android Studio 33 Google Play Developer Distribution Agreement 33 Launch Checklist (for Google Play) 33 Managing Projects from Eclipse with ADT 33 Managing Your App's Memory 33 Package Index 32

documentation (cont.) Security Tips 32 Tools Help 33 Using the Android Emulator 32 doInBackground method of class AsyncTask 265, 266, 267, 278 Doodlz app 19 downloading source code xviii dp (density-independent pixels) 52 drag event 227 draw circles 173 lines 173 text 173 Drawable class 162 createFromStream method 162 drawable folder of an Android project 46 Drawable resource shape element 250 drawBitmap method of class Canvas 223 drawCircle method of class Canvas 190 drawing characterstics 173 color 173 font size 173 line thickness 173 drawLine method of class Canvas 191 drawPath method of class Canvas 223, 228 drawRect method of class Canvas 190 drawText method of class Canvas 190 drive sales 297

#### E

e method of class Log 159 Eclipse xix import project 66, 91, 128, 171, 245 Outline window 66, 68 Eclipse documentation (www.eclipse.org/ documentation) xviii Eclipse IDE 2 edit method of class SharedPreferences 117 Editable interface 80 EditText **Digits** property 76 **Ems** property 76 Max Length property 76 EditText class 68, 80 Hint property 103, 105 IME Options property 103, 105 input type 73 restrict maximum number of digits 68 Ems property of an EditText 76 emulator 14, 291 gestures 15 emulator functionality 15 emulator gestures and controls 15 encapsulation 18, 18 End User License Agreement (EULA) 290, 291 eraseColor method of class Bitmap 238 event handler returning false 224 event handling 67 events 5 Examples xxix execSQL method of class SOLiteDatabase 287 execute method of class AsyncTask 265 explicit Intent 99, 136, 151 Explore by Touch 37, 57

#### F

face detection 9 Facebook 96, **305** Deitel page 305 file system access 13 final local variable for use in an anonymous inner class 120 financial transaction 299

findFragmentBvId method of class Activity 133, 150 fling touch event 202 Folders res/raw 171, 175 folders assets 133 res/drawable-mdpi 250 font size 173 format method of class NumberFormat 83 format specifier multiple in a String resource 137 numbering in a String resource 137 formatting strings 137 forums 33 Android Forums 33 Stack Overflow 33 fragment 8, 132 Fragment class 67, 132 getActivity method 157 getResources method 157 onActivitvCreated method 176 onAttach method 201, 233, 263, 270, 275 OnCreate method 165 onCreate method 133 onCreateOptionsMenu method 217 OnCreateView method 133, 155 onCreateView method 176 onDestroy method 172, 177 onDetach method 201, 233, 263, 270, 275 onOptionsItemSelected method 217 onPause lifecycle method 215 onPause method 172, 177 onResume method 265, 277 onSaveInstanceState method 246, 277 onStart lifecycle method 214 onStop method 267

Fragment class (cont.) onViewCreated method 263 setArguments method 258 setRetainInstance method 264 Fragment layout 140 Fragment lifecycle 201, 263, 265, 267, 270, 275, 277 fragment lifecycle 133 Fragment lifecycle methods 233 FragmentManager class 133 beginTransaction method 257 getFragmentByTag method 164 popBackStack method 258 FragmentTransaction class 133, 246, 257, 258 add method 257 addToBackStack method 258 commit method 257 replace method 258 FrameLayout class 174 fraudulent order 300 free app 295 Froyo (Android 2.2) 7 Fullscreen Activity template 42 fully qualify a custom View's class name in an XML layout 171 future proof 32

#### G

game loop 172, 183, 184, 195 games 31 gaming console 5 gen folder of an android project 82 gesture 5 double tap 5 double touch 5 drag 5 long press 5 pinch zoom 5 Swipe 5 touch 5 GestureDetector.OnDouble-TapListener interface 202, 224 GestureDetector.OnGestur eListener interface 202 GestureDetector.SimpleGe stureListener class 202. 224 GestureDetector.SimpleGe stureListener>default para font> class onSingleTap method 224 Gestures drag 5 long press 5 pinch 5 tap 5 getActionIndex method of class MotionEvent 226 getActionMasked method of class MotionEvent 226 getActivity method of class Fragment 157 getAll method of class SharedPreferences 113 getAssets method of class ContextWrapper 158, 162 getColumnIndex method of class Cursor 280 aetColumnIndexOrThrow method of class Cursor 280 getConfiguration method of class Resources 149 getCursor method of class CursorAdapter 267 getDefaultSensor method of class SensorManager 214 getFragmentByTag method of class FragmentManager 164 getFragmentManager method of class Activity 133, 150, 164 getHolder method of class SurfaceView 181 getItemID method of class MenuItem 218 getListView method of class ListFragment 264

getListViewDefault Para Font> method of class ListActivity 114 getMenuInflater method of class Activity 151 getPointerCount method of class MotionEvent 227 getResources method of class Activity 149 getResources method of class Fragment 157 getSharedPreferences method of class Context 113 getString method of class Activity 118, 121 getString method of class Cursor 280 getString method of class Resources 157 getString method of class SharedPreferences 118 getStringSet method of class SharedPreferences 153 getSystemService method of clsdd Activity 214 getSystemUiVisibilty method of class View 224 getWritableDatase method of class SQLiteOpenHelper 282 getX method of class MotionEvent 227 getY method of class MotionEvent 227 Google APIs 5 Google Cloud Messaging 7 Google Maps 6 Google Play 11, 290, 291, 296, 299, 306 countries 302 crash report 303 fees 300 high-resolution app icon 301 promotional graphic 301 promotional video 294, 301 publish 300, 301 Publish an Android App on Google Play 301 publisher account 298 screenshots 301

Google Play Developer Console 303 Google Play Developer Program Policies 299 Google Play game services xix Google Wallet 290, 296, 300 merchant account 302 Google+ 96 GPS xix Graphical Layout editor 66 Graphical Lavout editor in the Android Developer Tools 36, 37, 45, 46, 48 graphics xvii, 13 Gravity property (layout) 76 Gravity property of a component 53 gravity sensor 201 green method of class Color 233 GridLayout Column Count property 72 **Orientation** property 72 **Use Default Margins** property 73 GridLayout class 68, 101 documentation 70 guesture 15 GUI components EditText 68 ImageButton 98, 104, 111 ImageView 37, 54 naming convention 71 programmatically create 133 ScrollView 251 SeekBar 66, 68 TextView 37, 47, 50 ViewGroup 251 GUI components are not thread safe 135 GUI design 31 GUI thread 247 gyroscope sensor 201

#### Η

Handler class 135 postDelayed method 135, 164 hardware support 13 hashtag 305 height of a table row 70 hide the soft keyboard 114 hint in an EditText 253 Hint property of an EditText 103, 105 Holo Dark theme 40 Holo Light theme 40 Holo Light with dark action bars theme 40 Holo user interface 8, 9 home button 24 HTML5 mobile apps xix

#### I

i-Newswire 307 icon 290, 291 icon design firms 99designs 292 Aha-Soft 292 Androidicons 292 Elance 292 glyphlab 292 Iconiza 292 Id property of a layout or component 49 IDE (integrated development environment) 14 ImageButton class 98, 104, 111 images xvii ImageView class 37, 54 **Adjust View Bounds** property 142 Scale Type property 142 IME Options 253 IME Options property of an EditText 103, 105 immersive mode 24, 199, 202, 223, 224 implicit Intent 99 import an existing project into Eclipse 66, 91, 128, 171, 245 Import dialog 21, 66, 171, 245 in-app advertising 295, 297 in-app purchase 295 in-app billing 298 security best practices 298 in-app purchase 298 inflate method of class LayoutInflater 155

inflate method of class MenuInflater 151 inflate the GUI 182 inflating a GUI 83 information hiding 18 inheritance 18 Input Type 253 input type of an EditText 73 InputMethodManager class 111 InputStream class 162 setImageDrawable method 162 insert method of class SQLiteDatabase 283 insertImage method of class MediaStore.Images.Medi a 202 instance 17 instance variable 18 integrated development environment (IDE) 14 intent chooser 96, 99 Intent class 99, 110 ACTION\_SEND constant 121 ACTION\_VIEW constant 118 Bundle 122 createChooser method 122 explicit 99, 136 implicit 99 putExtra method 122 intent extras 122 intent filter 99 intent messaging 99 interface implementing methods in Iava 85 Interfaces AdapterView. OnItemClickListener 111, 264 AdapterView.OnItem-LonaClickListener 111 DialogInterface. On-ClickListener 110 Editable 80

Interfaces (cont.) GestureDetector. **OnDoubleTapListener** 202, 224 GestureDetector. OnGesturel istener 202 List 136 OnSeekBarChange-Listener 84 Runnable 135 SeekBar.OnSeekBar-ChangeListener 69, 80. 234 SensorEventListener 215 Set 136 SurfaceHolder.Callback 173, 181, 193 TextWatcher 69, 80 View.OnClickListener 111 internationalization 37, 59, 59, 69 Internet public relations resources ClickPress 307 i-Newswire 307 Marketwire 307 Mobility PR 307 openPR 307 PR Leap 307 Press Release Writing 307 PRLog 307 PRWeb 307 invalidate method of class View 222

# J

J2ObjC 304 Java xvi, 5 Java code xxiii Java developer documentation (www.oracle.com/ technetwork/java/ javase/downloads/ index.html) xviii Java for Programmers, 2/e (www.deitel.com/books/ JavaFP2/) xvi Java Fundamentals: Parts I and II (www.deitel.com/books/ LiveLessons/) xvi Java How to Program (www.deitel.com/books/ jhtp10/) xvi Java SE 7 Software Development Kit xxiii java.io package 162 java.text package **69**, 79 java.util package 136

#### Κ

key/value pairs persistent 110 keyboard 5 keyboard types 253 keySet method of interface Map 113 key-value pairs associated with an app 98

#### L

label 290 Label For property of a TextView 76 landscape orientation 57, 88 large-screen device 8 layout 13 layout folder of an Android project 46 LayoutInflater class 133 inflate method 155 Layouts GridLayout 68 LinearLayout 68 layouts activity\_main.xml 48 GridLayout 101 RelativeLayout 46 TableLayout 70 license for Android 4 licensing policy 292 licensing service 292 lifecycle methods 172 lifecycle methods of an app 80 light sensor 201 line thickness 173 linear acceleration sensor 201

LinearLavout class 68 **Column** property 74 linking your apps 302 Linux 14 List interface 136 list method of class AssetManager 158 ListActivity class 98, 110 custom GUI 98 getListView method 114 setListAdapter method 114 ListFragment class 247, 248, 261 built-in ListView 263 getListView method 264 setEmptyText method 264 setListAdapter method 265 ListPreference class 133 ListView data binding 98 ListView class 98, 261 format of a list item 108 setChoiceMode method 264 load a URL into a web browser 99 load method of class SoundPool 182 loadAnimation method of class AnimationUtils 135. 157 localization 50, 59, 137 Localization Checklist 62 localized resources 59 lock screen widgets 10 lockCanvas method of class SurfaceHolder 196 Log class 136, 159 e method 159 LogCat tab in the Android DDMS perspective 136 logcat tool 136 logging exceptions 136, 159 long press 94 long-press touch event 202 long-running operations 247

#### Μ

Mac OS X 14 magnetic field sensor 201 makeText method of class Toast 153 manifest file 290, 301 manually perform an animation 172Map interface kevSet method 113 Marketwire 307 mashup 6 Master/Detail Flow template 42 match parent value of the Layout height property 103 match parent value of the Layout width property 103 Max Length property of an EditText 76 Max property of a SeekBar 77 media files 171 MediaStore class 202 MediaStore.Images.Media class 202 insertImage method 202 medium sized font 73 Menu class 132, 150, 217 menu folder of an Android project 46, 134 menu name xxiii MenuInflater class 151, 217, 267 inflate method 151 MenuItem class getItemID method 218 merchant account 300 method 17 method call 17, 17 micro blogging 304, 305 mobile advertising 296 mobile advertising network 297 AdMob 297 mobile advertising networks 307 AdMob 308 Flurry 308 InMobi 308 Jumptap 308 Medialets 308

mobile advertising networks (cont.) mMedia 308 Nexage 308 Smaato 308 Tapjoy 308 mobile payment provider 299 Boku 299 PavPal Mobile Libraries 299 Samsung In-App Purchase 299 Zong 299 mobile payment providers 298 modal dialog 99 MODE\_PRIVATE constant 113 MODE WORLD READABLE constant 113 MODE WORLD WRITABLE constant 113 monetizing apps 290, 297 MotionEvent class 172, 194, 202, 226 getActionIndex method 226 getActionMasked method 226 aetPointerCount method 227 getX method 227 getY method 227 moveTo method of class Path 226 moveToFirst method of class Cursor 280 MP3 player 5 multimedia xvii multiple format specifiers 137 MultiSelectListPreferenc e class 133 multitouch 225 multitouch screen 5 music audio stream 172, 181

#### Ν

naming convention GUI components 71 near-field communication (NFC) 8 nested structure of a layout 73 nested Views **251** 

network access 13 New Android Application dialog 38 newsgroups 33 Android Developers 33 notifvDataSetChanged method 117 notifyDataSetChanged method of class ArrayAdapter 117 NumberFormat class 69, 79 format method 83 numbering format specifiers 137 numeric input 68 numeric keypad 65

# 0

obfuscate 292 object 16 object (or instance) 18 object-oriented analysis and design (OOAD) 18 object-oriented language 18 object-oriented programming (OOP) 18 object serialization xix Objective-C command xxiii object-oriented analysis and design (OOAD) 18 OEM original equipment manufacturer 4 onActivityCreated method of class Fragment 176 onAttach method of class Fragment 201, 233, 263, 270, 275 onCreate method of class Activity 67, 171 onCreate method of class Fragment 133, 165 onCreate method of class SQLiteOpenHelper 286 onCreateDialog method of class DialogFragment 164 onCreateOptionsMenu method of class Activity 132, 150

onCreateOptionsMenu method of class Fragment 217, 277 onCreateView method of class Fragment 133, 155, 176 onDestroy method of class Activity 171, 172 onDestroy method of class Fragment 172, 177 onDetach method of class Fragment 201, 233, 263, 270, 275 onDowngrade method of class SQLiteOpenHelper 287 onDraw method of class View 223 OnTtemClickListener interface 264 onOptionsItemSelected method of class Activity 132, 151 onOptionsItemSelected method of class Fragment 217, 277 onPause method of class Activity 171, 172 onPause method of class Fragment 172, 177, 215 onPostExecute method 266, 267, 279, 280 onPostExecute method of class AsyncTask 266, 267, 279, 280 onProgressUpdate method **266**, 279 onProgressUpdate method of class AsyncTask 266, 279 onResume method of class Activity 171 onResume method of class Fragment 265, 277 onSaveInstanceState method of class Fragment 246, 277 on-screen component xxiii OnSeekBarChangeListener interface 84 onSensorChanged method 215

onSensorChanged method of interface SensorEventListener 215 onSingleTap method of class GestureDetector.Simple Gesturelistener 224 onSizeChanged method of class View 182, 221 onStart method of class Activity 150, 171 onStart method of class Fragment 214 onStop method of class Activity 171 onStop method of class Fragment 267 OnTouchEvent method of class View 225 onTouchEvent method of class View 172, 194, 202 onUpgrade method of class SQLiteOpenHelper 286 onViewCreated method of class Fragment 263 OOAD (object-oriented analysis and design) 18 OOP (object-oriented programming) 18 Open Handset Alliance 7 open source 3 open source apps 4 Open Source Project discussion groups 3 opening a database 282 openPR 307 operating system 7 operating system requirements xxiii operating systems services 13 options menu 19, 24, 126, 128, 200 Orientation property of a GridLayout 72 orientation sensor 201 original equipment manufacturer (OEM) 4 Outline window 73, 102 Outline window in Eclipse 66, 68

#### P

package 12 Package Explorer window 171,245 Packages android.app 13, 67, 80, 110, 132, 133 android.content 13, 98, 110, 202 android.content.res 13, 134, 149, 157 android.database 13, 247 android.database.sqlit e 13, 247 android.graphics 13, 173, 202 android.graphics. drawable 13, 162 android.hardware 13 android.media 13, 172 android.net 13, 110 android.os 13, 80, 135 android.preference 13, 132 android.provider 13 android.text 13, 69, 80 android.uti] 13, 136, 180 android.view 13, 111, 132, 172, 202 android.view. animation 135 android.view. inputmethod 111 android.widget 13, 68, 80, 111, 135 java.io 13, 162 java.text 13, 69, 79 java.util 13, 136 padding element of a shape 250 Padding property of a viewy 77 paid app average price 296 Paint class 173 filled shape with a border 221 filled shape without a border 221 line 221

Paint class (cont.) setAntiAlias method 220 setStrokeCap method 221, 237 setStrokeWidth method 221 setStyle method 220 styles 221 parse method of class Uri 119 Path class 202 moveTo method 226 guadTo method 227 reset method 226 payment 300 payment processor 296 persistent key/value pairs 110 photo sharing 305 Photo Sphere 10 piracy 293 play method of class SoundPool 186 Play Store app 302 pointer (for touch events) 225 pop the back stack 258 popBackStack method of class FragmentManager 258 portrait mode 182 portrait orientation 56, 70, 88 postDelayed method of class Handler 135, 164 PR Leap 307 Preference class 133 PreferenceFragment class 132, 165 addPreferencesFromReso urce method 165 PreferenceManager class 133, 149 setDefaultValues method 149, 149 Preparing for Release 290 press release writing 307 pressure sensor 201 prevent the soft keyboard from being displayed at app startup 124 prevent the soft keyboard from displaying when app loads 100 price 296

pricing your app 295 printBitmap method of class PrintHelper 230 PrintHelper class 230 printBitmap method 230 PrintHelper.SCALE MODE **FILL 230** PrintHelper.SCALE\_MODE\_ **FIT 230** private key 293 PRLog 307 programmatically create GUI components 133 **Progress** property of a SeekBar 77 ProGuard 292 project 38 project templates 42 Blank Activity 42 Fullscreen Activity 42 Master-Detail Application 42 project, add a class 175 Properties window 49, 50, 51, 52, 54 property animation xix, 134, 146 proximity sensor 201 public relations 306 publish a new version of an app 303 publishing data on an Android device 13 push onto the back stack 258 putExtra method of class Intent 122 putLong method of class Bundle 258 putString method of class SharedPreferences.Edit or 117

# Q

quadratic bezier curve 227 quadTo method of class Path 227 query method of class SQLiteDatabase 284

#### R

R class 82 R.drawable class 82 R. id class 83 R. layout class 83 R.layout.activity main constant 83, 112 R.string class 83 raw folder of an Android project 46.134 recent apps button 24 red method of class Color 233 redraw a View 223 registerListener method of class SensorManager 214 registerOnSharedPreferen ceChangeListener method of class SharedPreferences 149 RelativeLayout 46 release method of class SoundPool 192 release resources 280 remove apps from Market 303 rendering and tracking text 13 replace method of class FragmentTransaction 258 reporting bugs 3 requirements 18 res folder of an Android project 45.50 res/drawable-mdpi folder 250 res/raw folder of an Android project 171, 175 reset method of class Path 226 resource 301 Resource Chooser dialog 50, 51.52 resources 60 alternative-resource naming conventions 59 android-developers. blogspot.com/ 34 androiddevweekly.com/ 34

resources (cont.) answers.oreilly.com/ topic/862-ten-tipsfor-androidapplicationdevelopment/34 code.google.com/p/ apps-for-android/34 cvrilmottier.com/34 default 59 developer.motorola.com 34 developer.sprint.com/ site/global/develop/ mobile platforms/ android/android.jsp 34 graphics-geek. blogspot.com/ 34 Localization Checklist 62 localized 59 stackoverflow.com/ tags/android/ topusers 34 style 246 www.brighthub.com/ mobile/googleandroid.aspx 34 www.curiouscreature.org/ category/android/34 www.htcdev.com/34 Resources class 149, 157 getConfiguration method 149 getString method 157 restrict maximum number of digits in an EditText 68 returning false from an event handler 224 reusable software components 16 Reuse 17 reuse 17 reverse engineering 292 **RGB 25** RGB values 77 rotate animation for a View 146 rotation vector sensor 201

rule markers (Android Developer Tools) 54 Runnable interface 135, 192 runOnUiThread method of class Activity **192** 

#### S

saved state 82 scale animation for a View 146 scale mode 230 Scale Type property of an ImageView 142 SCALE MODE FILL 230 SCALE\_MODE\_FIT 230 scale-independent pixels 139 scale-independent pixels (sp) 52 screen capture 293, 294 screenshot specifications 293 scroll touch event 202 scrollable list of items 98, 247 ScrollView class 251 search operators (Twitter) 90 SeekBar Max property 77 Progress property 77 SeekBar class 66, 68, 80 SeekBar.OnSeekBarChangeL istener interface 69, 80, 234 send a message to an object 17 Sensor class 201 Sensor Simulator 15 SENSOR\_DELAY\_NORMAL constant of class SensorManager 214 Sensor.TYPE\_ACCELEROMETER constant 214 SensorEvent class 216 SensorEventListener interface 215 SensorEventListener listener 215 SensorManager class 214 getDefaultSensor method 214 registerListener method 214 unregisterListener method 215

SensorManager.SENSOR **DELAY NORMAL** constant 214 sensors accelerometer 201, 215 gravity 201 gyroscope 201 light 201 linear acceleration 201 magnetic field 201 orientation 201 pressure 201 proximity 201 rotation vector 201 temperature 201 set in an animation 146 Set interface 136 setAntiAlias method of class Paint 220 setArguments method of class Fragment 258 setBackgroundColor method 234 setBackgroundColor method of class View 234 setChoiceMode method of class ListView 264 setContentView method of class Activity 83 setDefaultValues method of class PreferenceManager 149 setEmptyText method of class ListFragment 264 setImageBitmap method of class View 238 setImageDrawable method of class InputStream 162 setListAdapter method of class ListActivity 114 setListAdapter method of class ListFragment 265 setRepeatCount method of class Animation 136, 157 setRequestedOrientation method of class Activity 149 setRetainInstance method of class Fragment 264 setStrokeCap method of class Paint 221, 237

setStrokeWidth method of class Paint 221 setStyle method of class Paint 220 setSvstemUiVisibilitv method of class View 224 Setting hardware emulation options 30 setVolumeControlStream method of class Activity 172, 176 shape element 250 SharedPreferences class 98. 110, 111 edit method 117 getAll method 113 getString method 118 getStringSet method 153 registerOnShared-PreferenceChange-Listener method 149 SharedPreferences.Editor class 98, 117 app]v method 117 putString method 117 show method of class DialogFragment 164 shuffle a collection 162 shuffle method of class Collections 136 signing apps 290 simple collision detection 186 simple touch events 172 SimpleCursorAdapter class 264 SimpleOnGestureListener interface 224 single-screen app 42 slider 68 **SMS 96** Social API 9 social media sites 304 social networking 304, 305 soft buttons on an Android device 24 soft keyboard prevent display at app startup 124 prevent from displaying when app loads 100

soft keyboard (cont.) remain on screen 70 types 253 soft keypad 88 sort case insensitive 114 sort method of class Collections 114 sound effects 172 sound files 175 sound quality 181 SoundPool class 172, 181 load method 182 play method 186 release method 192 sounds 171 source code 2 source-code listing 2 sp (scale-independent pixels) 52 speech recognition xix speech synthesis xix SOL (Structured Ouery Language) 247 SQLite 13, 242, 247 SQLiteDatabase class 247 delete method 285 execSOL method 287 insert method 283 query method 284 update method 284 SOLiteOpenHelper class 247. 282, 286 getWritableDatabase method 282 onCreate method 286 onDowngrade method 287 onUpgrade method 286 SQLiteOpenHelpter class close method 283 star ratings for apps 303 startActivity method of class Context 99, 119 startAnimation method of class View 136 stream for playing music 181 streaming 13 String resource containing multiple format specifiers 137

String.CASE INSENSITIVE ORDER 114 strings.xml 50,75,102 stroke element of a shape 250 Structured Query Language (SQL) 247 style attribute of a GUI component 246 Style property of a View 252, 254 style resource 252, 254 style resources 246 styles.xml 249 subclass 67 support both portrait and landscape orientations 103 surfaceChanged method of interface SurfaceHolder.Callback 193 surfaceCreated method of interface SurfaceHolder.Callback 193 surfaceDestroyed method of interface SurfaceHolder.Callback 193 SurfaceHolder class 173, 181 addCallback method 181 lockCanvas method 196 SurfaceHolder.Callback interface 173, 181, 193 surfaceChanged method 193 surfaceCreated method 193 surfaceDestroyed method 193 SurfaceView class 173, 181 getHolder method 181 synchronized 196 syntax coloring xvii, 2 system bar 36, 98, 246 SYSTEM\_UI\_FLAG\_FULLSCREEN 224 SYSTEM\_UI\_FLAG\_HIDE\_ NAVIGATION 224 SYSTEM\_UI\_FLAG\_IMMERSIVE 224

SYSTEM\_UI\_FLAG\_LAYOUT\_ FULLSCREEN 224 SYSTEM\_UI\_FLAG\_LAYOUT\_ HIDE\_NAVIGATION 224 SYSTEM\_UI\_FLAG\_LAYOUT\_ST ABLE 224

# Т

TableLayout class 70 tablet 8 TalkBack 37, 57, 103, 105 Localization 62 temperature sensor 201 Text Appearance property of a TextView 73 text box 68 Text Color property of a component 53 text field 68 **Text** property of a component 50 Text Size property of a component 52 Text-to-Speech API 9 TextView class 37, 50, 68, 80 Label For property 76 Text Appearance property 73 TextView component 47 TextWatcher interface 69, 80 Theme Holo Dark 40 Holo Light 40 Holo Light with dark action bars theme 40 thread (for animation) 172 Thread class 195 thread safe GUI 135 Threadr class 172 Tip Calculator app 15 Toast class 135, 153 makeText method 153 Tools logcat 136 touch event 202, 225 touch events fling 202 long press 202 scroll 202 simple 172

track app installs 303 translate animation android:duration attribute 147 android:fromXDelta attribute 146 android:startOffset attribute 147 android:toXDelta attribute 146 translate animation for a View 146 transparency 77, 200 tweened animation 134, 146 tweet 305 Twitter 6, 96, 305 @deitel 305 hashtag 305 tweet 305 Twitter search 90 operators 92 TYPE ACCELEROMETER constant of class Sensor 214

# u

unregisterListener method of class SensorManager 215 update method of class SQLiteDatabase 284 upgrading a database 282 Uri class 110, 119 parse method 119 URL encoded String 118 USB debugging 30 Use Default Margins property of a GridLayout 73 utilities 31

# V

values folder of an Android project **46**, **50** version code 292 version name 292 versioning your app 290 *Versioning Your Applications* 292 video xix, 13 video sharing 305 view 67 View animations **146**  View class 111, 173, 234 custom subclass 178 getSystemUiVisibilty method 224 invalidate method 222 onDraw method 223 onSizeChanged method **182**, 221 onTouchEvent method 172, 194, 202, 225 redraw a View 223 setImageBitmap method 238 setSystemUiVisibility method 224 size changes 182 startAnimation method 136 View.OnClickListener interface 111 View.SYSTEM UI FLAG **FULLSCREEN** 224 View.SYSTEM UI FLAG HIDE\_NAVIGATION 224 View.SYSTEM UI FLAG **IMMERSIVE** 224 View.SYSTEM UI FLAG LAYOUT\_FULLSCREEN 224 View.SYSTEM\_UI\_FLAG\_ LAYOUT\_HIDE\_NAVIGATION 224 View.SYSTEM\_UI\_FLAG\_ LAYOUT\_STABLE 224 ViewGroup class 251 viral marketing 304, 305 viral video 305 virtual camera operator 9 virtual goods 298 VoiceOver enable/disable 58 volume 172

#### W

web services 6 Amazon eCommerce 6 eBay 6 Facebook 6 Flickr 6 Foursquare 6 Google Maps 6 web services (cont). Groupon 6 Instagram 6 Last.fm 6 LinkedIn 6 Microsoft Bing 6 Netflix 6 PayPal 6 Salesforce.com 6 Skype 6 Twitter 6 WeatherBug 6 Wikipedia 6 Yahoo Search 6 YouTube 6 Zillow 6 Weight property of a component 78, 105 Weight property of a GUI component 141 Welcome app 14, 15 Welcome tab in Eclipse 38 widget 13, 80, 111 width of a column 70 Wi-Fi Direct 9 Window soft input mode option 88, 124 WindowManager class 135, 150 Windows 14 workspace 19 Workspace Launcher window 19 wrap\_content value of the android:layout\_height attribute 76, 77

wrap\_content value of the android:layout\_width attribute 76, 77 www.deitel.com/training 309

#### Χ

xml folder of an Android project 46, 134 XML utilities 13

# У

YouTube 294